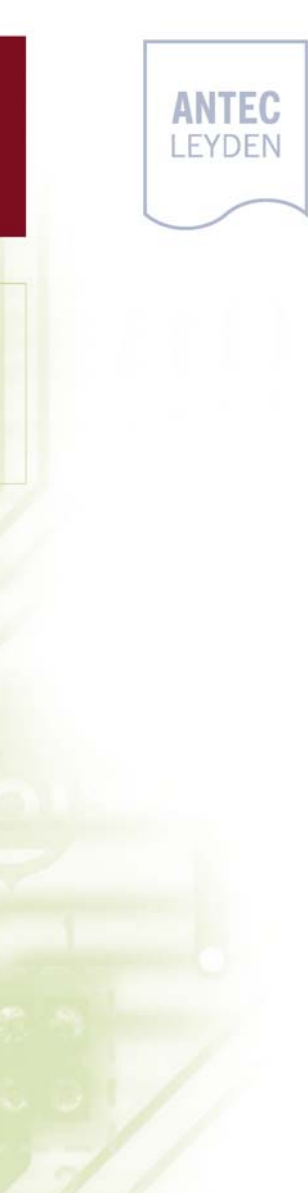

## ALEXYS AS 100 Autosampler

Service manual

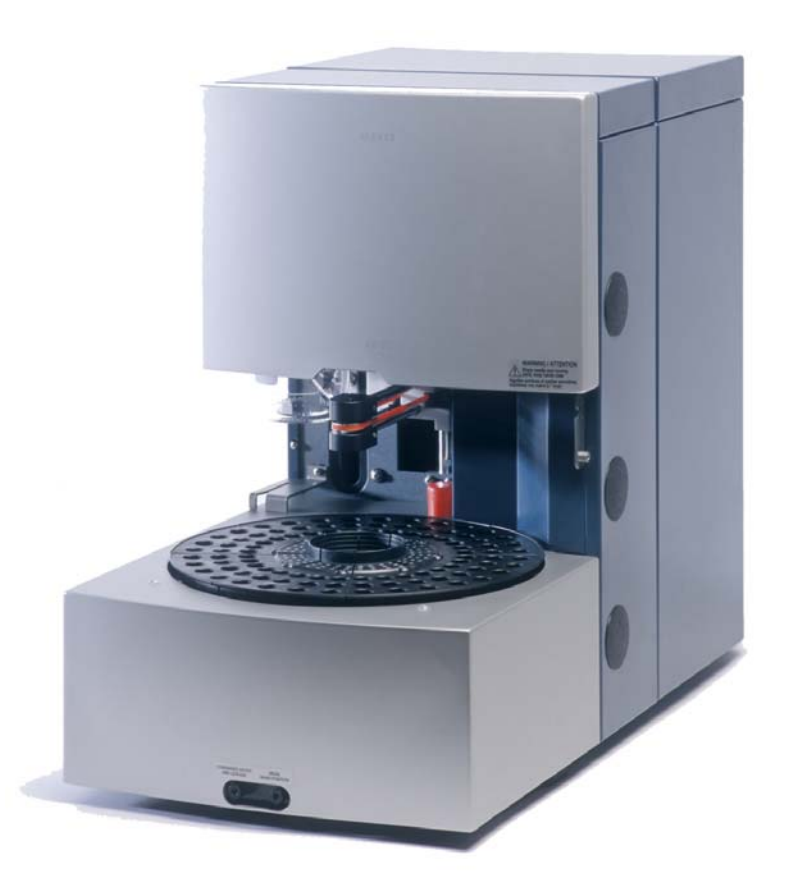

# CE

### DECLARATION OF CONFORMITY

The manufacturer hereby declares that the product

| ALEXYS AS 100 auto sampler type 18 | 1 |
|------------------------------------|---|
|------------------------------------|---|

To which this declaration relates, is in conformity with the following directives:

EEC directives 89/392, 91/368 and 93/44 (machine safety) and EEC directives 73/23 and 93/68 (low voltage safety):

Safety requirements for laboratory equipment EN61010-1 (Class I, Installation cat. II, Pollution degree 2)

EEC directives 89/336 and 92/31 (EMC requirements):

| EMC requirements for electrical equipment for | EN 61326-1         |
|-----------------------------------------------|--------------------|
| measurement, control and laboratory use       |                    |
| Emission- Industrial, Scientific and Medical  | EN 55011 (Class B) |
| (ISM) equipment                               |                    |
| Harmonic current emissions                    | EN 61000-3-2       |
| Voltage fluctuations and flicker              | EN 61000-3-3       |

### Attention

Use manufacturer-supplied cable(s) only to connect all I/O's with other devices. Thoroughly connect the shielding to common. Manufacturer will not accept any liability for damage, direct or indirect, caused by connecting this instrument to devices, which do not meet relevant safety standards.

June 28, 2004

### Important notice

This AS 100 Service Manual is designed for use by personnel who have had training and are experienced in servicing this type of equipment. Because of the possible hazards to an inexperienced person in servicing this product, as well as the risk of damage to the instrument, servicing should be performed by qualified service personnel only.

We make no representations or warranties, either express of implied, that the information contained in this AS 100 Service Manual is complete or accurate. It is understood that the purchaser must assume all risk in the use of this Manual for the purpose of performing service upon the instrument it covers. Components of this instrument which are considered userserviceable are discussed in detail in the instrument's Users Manual.

Antec Leyden strongly recommends to use only original Antec Leyden spare parts, otherwise we do not guarantee any specification or liabilities.

### Safety instructions

The following pages summarise cautionary information basic to the safe operation of this instrument. These safety hazards are indexed by page number in order of their appearance in the manual. However, it is strongly recommended that the user should read the entire manual carefully before attempting to service the instrument. In addition, be sure to heed all, **DANGER, WARNING, CAUTION, ATTENTION** and **NOTE** signs and pictograms which are specifically defined as follows:

### DANGER:

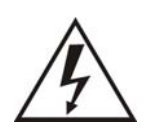

The "DANGER sign" denotes a hazard. It calls attention to a procedure, practice or the like, which, if not correctly done or adhered to, could results in injury or loss of life.

Do not proceed beyond a "DANGER sign" until the indicated conditions are fully understood and met.

### CAUTION:

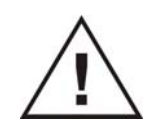

CAUTION

The "CAUTION sign" denotes a hazard. It calls attention to a procedure, practice or the like, which, if not correctly done or adhered to, could result in damage or destruction of parts or all of the equipment.

Do not proceed beyond a "CAUTION sign" until the indicated conditions are fully understood and met.

### The "A

### ATTENTION:

The "ATTENTION sign" denotes relevant information.

Read this information first, it might be helpful or necessary before continuing.

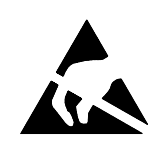

### ATTENTION:

Observe precautions for handling Electrostatic discharge sensitive devices.

### **Electrical hazards**

The following safety practices are intended to insure the safe operation of the equipment.

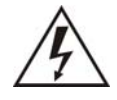

- 1. Removal of some panels exposes potentially dangerous voltages. Disconnect the instrument from all power sources before removing protective panels.
- 2. Replace blown fuses with size and rating stipulated on the fuse panel or holder and in the manual where listed.
- 3. Replace or repair faulty or frayed insulation on power cords.
- 4. Check actual line voltage to confirm it is the value for which this instrument is wired. Be sure power cords are plugged into correct voltage sources.

### General precautions

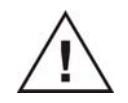

- 1. Perform periodic leak checks on supply lines.
- 2. Do not allow flammable and/or toxic solvents to accumulate. Follow a regulated, approved waste disposal program. Never dispose of such products through the municipal sewage system.

### Mechanical safety

Good mechanical safety practices are more important than ever, now that microprocessors are taking control of mechanical devices. Yet, the area of mechanical safety is often overlooked during instrument servicing. We may be able to change this situation if you heed the following safety tips:

- 1. Remember to keep clothing and fingers away from rotating components. It is easy to slip, lose a tie, or get cut while working near one of these devices.
- 2. Unless it is absolutely essential, never run mechanical components without the protective guards in place.
- Always use the tools specifically recommended for the job. This not only reduces the chances of injury, it minimises damage to the instrument.
- 4. Although not always possible, it is recommended that mechanical devices should be adjusted or calibrated with the power OFF. This is especially important if you are working with a microprocessor-controlled instrument, which can start running without notice or user-intervention.
- 5. After the mechanical repairs have been completed, always check that all mounting hardware and safety shields are in place and secure. By doing so you will not only ensure safe operation of the instrument, but may reduce call-backs.

As you can appreciate, all it takes is good common sense, plus good safety techniques that are basic and easy to remember. With this in mind, you should have no trouble servicing mechanical devices safely.

### Electrical safety

It is shocking but true! Many people service instruments without giving much thought to electrical safety. Unfortunately, this can be a dangerous mistake. As electrical/electronic devices are used more widely in modern instrumentation, it means that you may be exposed to more and more potential shock hazards.

It pays to take a few precautions before and during servicing to avoid injury from electrical shock. Here are a few safety tips that can help keep you on the job without a sudden vacation:

- 1 Avoid standing on damp floors! People have been shocked simply by standing on a damp floor and working on live equipment.
- 2 Be sure to disconnect the power cord before working on any high voltage circuitry! As power switches disappear from new equipment, this precaution is very easy to overlook.
- 3 Read and heed ALL caution labels! The are posted for your safety.
- 4 Take care of your test equipment. Be sure to use the right probes for the right job. Measuring high voltage, for example, requires a well insulated high-voltage probe. Damaged probes and cables are dangerous and should not be used. Also, be cautious around test equipment like an oscilloscope. The oscilloscope case may become live if you connect the cable ground to a live circuit. Avoid this dangerous situation at all times!

The basic tips regarding good electrical safety practices are easy to remember. Combined with good common sense, they should keep you on the job for a long time to come.

### Tools

The list below gives an overview of the tools which may be required to perform service:

### Service tools

Philips screwdriver #1 Philips screwdriver #2 (long shaft) Flat head screwdriver Hex key 1.5mm Hex key 1.6mm Hex key 2 mm Hex key 2 mm Hex key 2.5mm Hex key 3mm Hex key 9/64" (Injection valve) Wrench 5.5 mm Ring wrench 7mm (with open inlet) Ring wrench 13mm (Syringe valve nut) Wrench ¼" + 5/15" Adjustable wrench 0-20mm

### Solvents / Tubing

Uracil solution 50 ppm in water PEEK tubing L=10 M OD: 1.6mm ID:0.25mm (1/16"x0.01")

### **Test equipment**

Multimeter UV detector 254nm (specs: noise 9x10<sup>-5</sup> AU, Linearity 0-1.3AU) AC 100 & ALEXYS data system / recorder

### Service keyboard

The AS 100 only has a serial RS232 interface and the AS 100 ALEXYS software driver does not give access to the autosampler service mode.

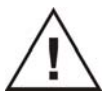

A service keyboard (p/n 181.0580) is absolutely necessary to enter the AS 100 service mode.

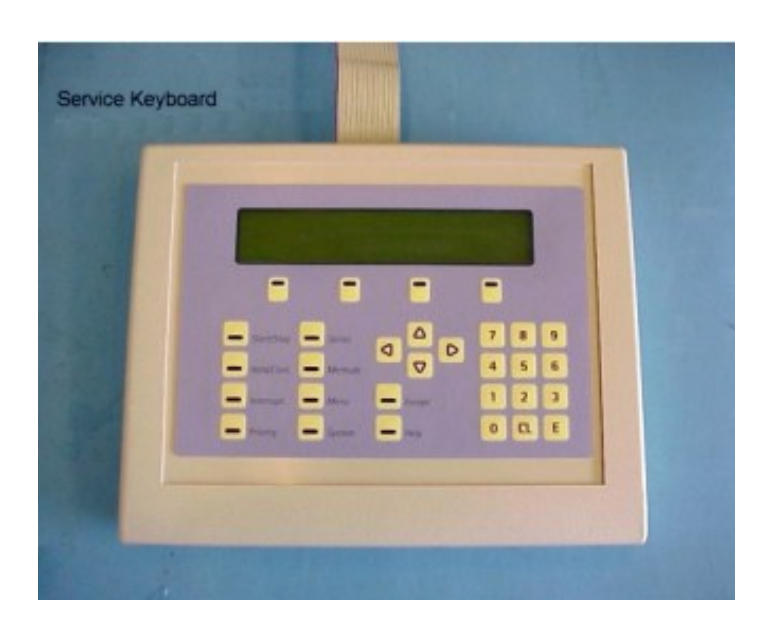

Installation

- 1. Remove AS 100 top cover
- 2. Connect keyboard to connector J10 on the AS 100 main board, located at the right side of the electronics compartment. See figure below.
- 3. Power up the AS 100. The display on the service keyboard will start-up with AS 100 main menu.

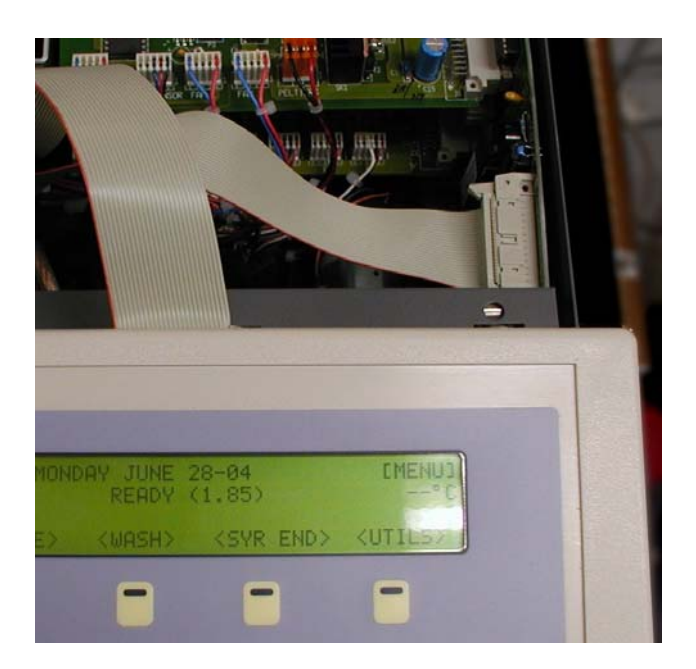

Copyright ©2004. All rights reserved. Contents of this publication may not be reproduced in any form or by any means (including electronic storage and retrieval or translation into a foreign language) without prior agreement and written consent from the copyright of the owner.

The information contained in this document is subject to change without notice. Manufacturer and its affiliated companies shall not be liable for errors contained herein or for incidental or consequential damages in connection with the furnishing, performance, or use of this material.

### Table of contents

Attention i Important notice ii Safety instructions iii Electrical hazards iv General precautions iv Mechanical safety v Electrical safety vi Tools vii

### **Programming Chart 12**

### **Connections 15**

Relay outputs 16 TTL outputs 17 TTL inputs 19 Serial interface connections – Multi-Link communication 20 Serial interface connections – Cable configuration 21 Signal descriptions 22

### Service Mode and adjustments 23

Cooling PCB 25 Syringe PCB 27 Syringe PCB - Home position syringe 30 Needle PCB - Needle adjustments 35 Needle adjustments – Horizontal 35 Needle adjustments – Vertical home position 36 Valve PCB 38 Valve PCB - Removing the injection valve assembly 39 Tray PCB 41 Tray PCB – Tray sensors 42 I/O PCB 44 Serial port test 47 Tray calibration 47 Reset LOG counters 48

### **Disassembling 49**

Injection Valve Mechanism 49 Tray Drive and Cooling 49 Electronics 49 Dispenser 50 Needle unit 51

#### Firmware replacement 53

### **Trouble shooting guide 54**

Error codes 54 Error codes – Injection valve and ISS valves unit 54 Error codes – Syringe dispenser unit 55 Error codes – Needle unit 56 Error codes – Tray unit 58 Error codes – Vials 59 Error codes – Electronics 60 Analytical 61

### **Needle volumes 64**

### List of accessories 65

### Syringe speed 68

#### Cooling option 71

Temperature sensor 72 Spare parts cooling option 72

### Performance check 73

Settings & adjustments 73 Functions 75 Performance 75

### Analytical performance test 76

Performance test – Analytical system 76 Performance test – Rel. standard deviation (RSD%) 76 Performance test – Reproducability 77 Example chromatogram reproducibility test 78 Performance test – Carry-over test 79

Index 81

### CHAPTER 1

### **Programming Chart**

### (with template & user prog.)

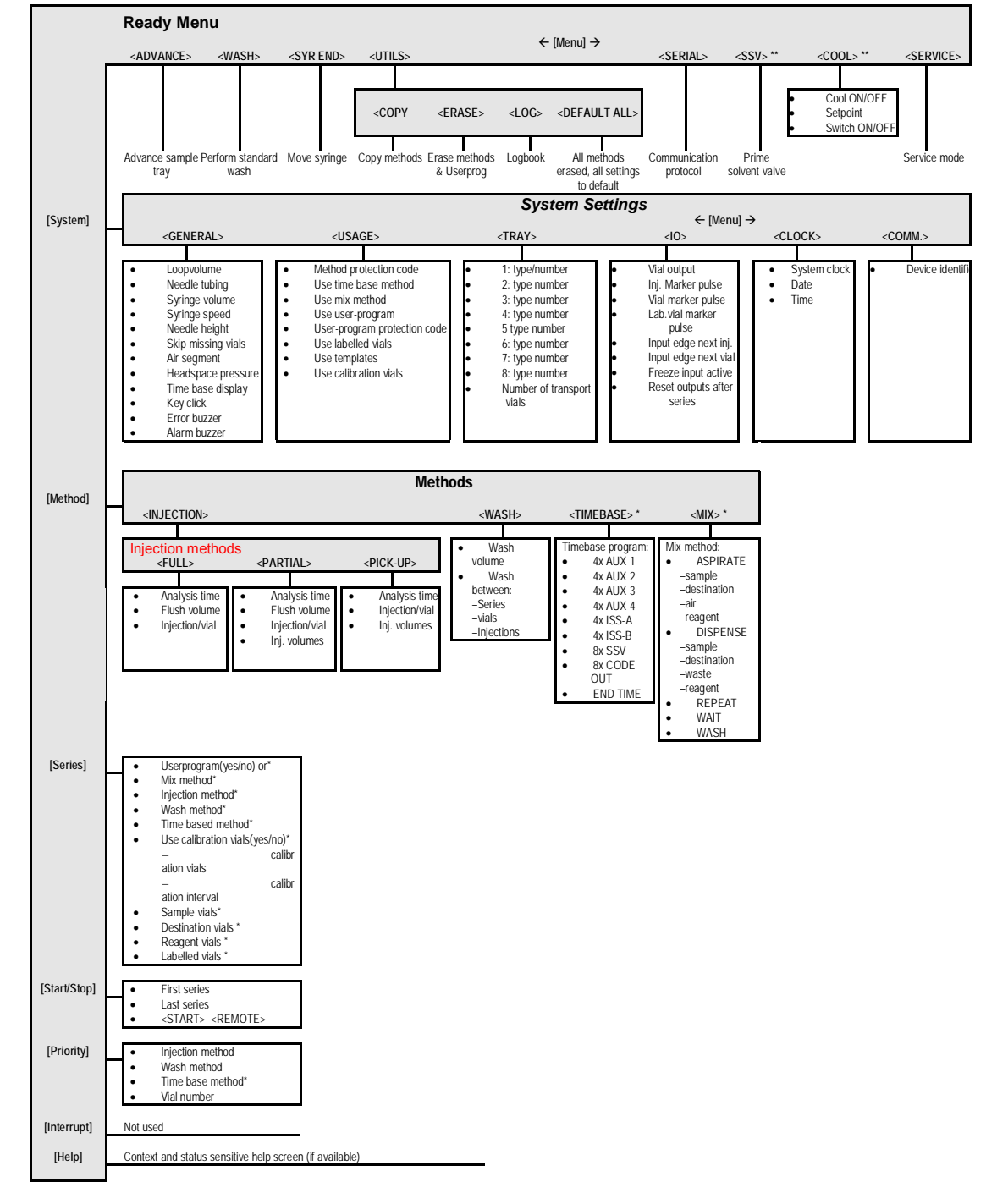

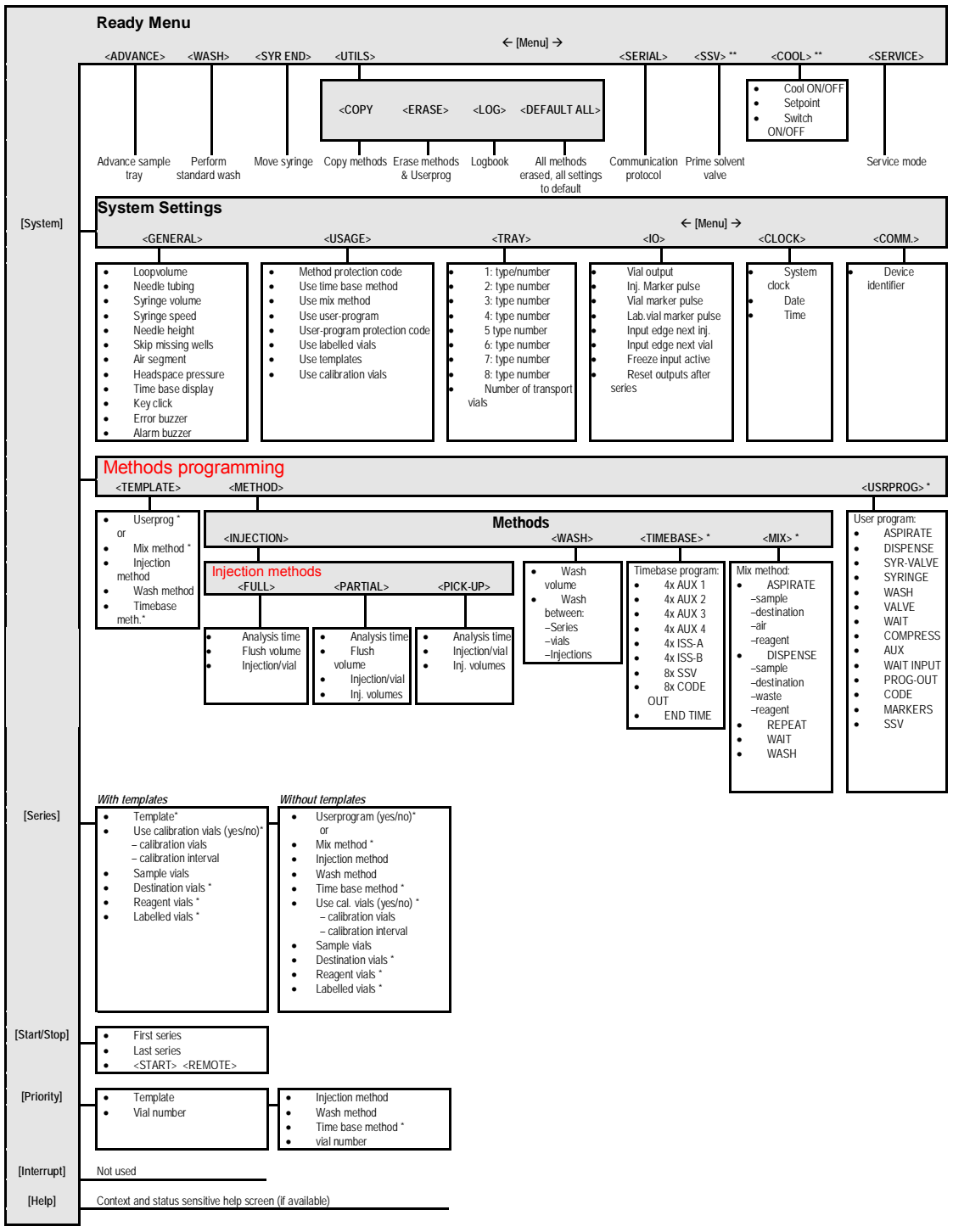

### (with template & user prog.)

*Note*<sup>\*</sup>: These parameters depend on the contents of the methods used and/or the System Settings of the AS 100.

*Note* <sup>\*\*</sup>: Optional Soft-function keys.

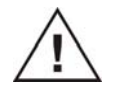

PRIORITY: Only available when user-program and mix method have been disabled in the System Settings.

### CHAPTER 2

### Connections

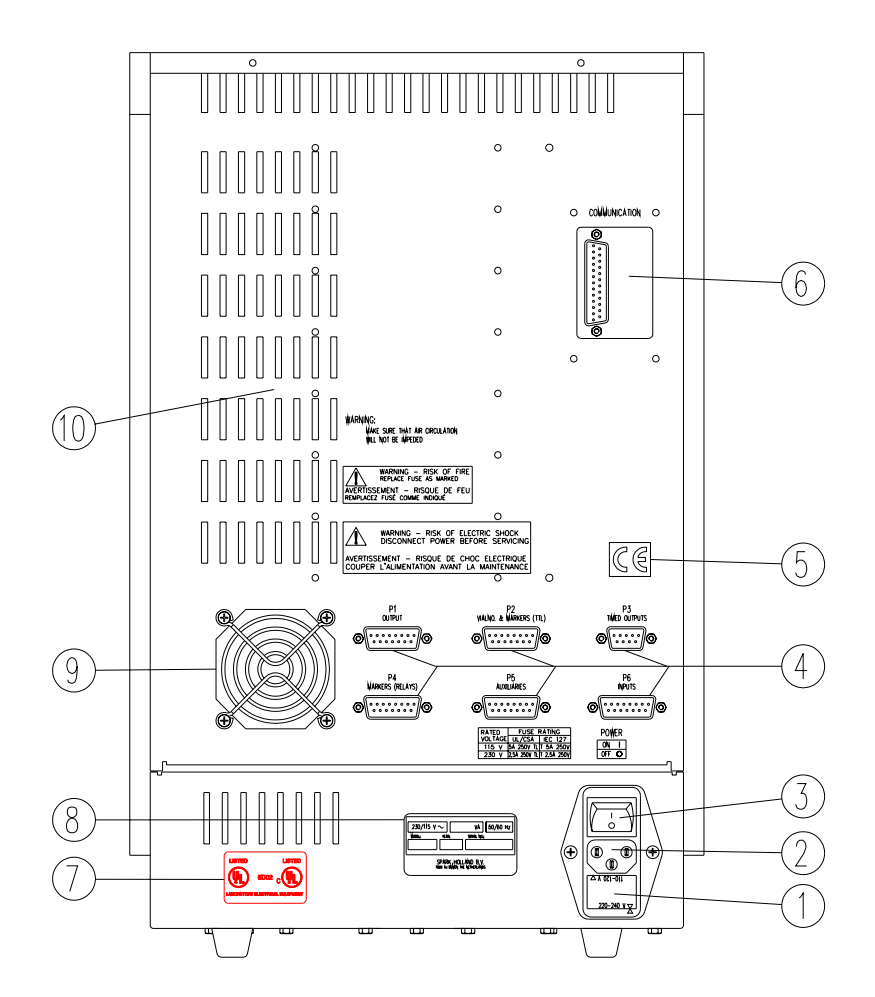

Fig. 1. Rear side of the AS 100.

- 1 Fuses and voltage selector
- 2 Mains input
- 3 Mains switch
- 4 I/O connectors
- 5 CE-mark
- 6 Communication interface connector
- 7 UL label
- 8 Type label and serial number
- 9 Fan (only when tray cooling is installed)
- 10 Ventilation holes

### Relay outputs

| Pin | Description             | Pin | Description                    |
|-----|-------------------------|-----|--------------------------------|
| 1   | OUT 1 – Normally open   | 9   | Spare                          |
| 2   | OUT 1 – Common          | 10  | Alarm output – Normally open   |
| 3   | OUT 1 – Normally closed | 11  | Alarm output – Common          |
| 4   | OUT 2 – Normally open   | 12  | Alarm output – Normally closed |
| 5   | OUT 2 – Common          | 13  | 24 V DC                        |
| 6   | OUT 2 – Normally closed | 14  | Power Ground                   |
| 7   | Spare                   | 15  | Power Ground                   |
| 8   | Spare                   | 16  | Spare                          |

Connector P1 OUTPUTS (Relays)

Vmax = 28 V DC / V AC, Imax = 0.25 A

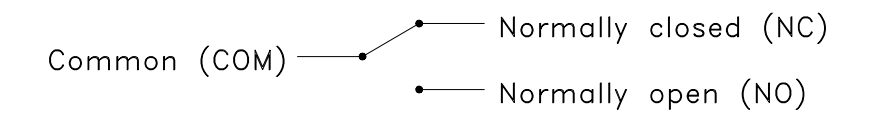

| Connector P4 | MARKERS | (Relays | s) |  |
|--------------|---------|---------|----|--|
|--------------|---------|---------|----|--|

| Pin | Description                          | Pin | Description                            |
|-----|--------------------------------------|-----|----------------------------------------|
| 1   | Inject Marker – Normally open        | 9   | Labelled well marker – Normally closed |
| 2   | Inject Marker – Common               | 10  | Stop I/O – Normally open               |
| 3   | Inject Marker – Normally closed      | 11  | Stop I.O – Common                      |
| 4   | Well Marker – Normally open          | 12  | Stop I/O – Normally closed             |
| 5   | Well Marker – Common                 | 13  | 24 V DC                                |
| 6   | Well Marker – Normally closed        | 14  | Power Ground                           |
| 7   | Labelled well marker – Normally open | 15  | Power Ground                           |
| 8   | Labelled well marker – Common        | 16  |                                        |

Vmax = 28 V DC / V AC, Imax = 0.25 A

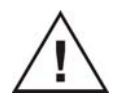

The Relay inject marker contacts are closed/ open during (default) 1 second at the moment the Injection valve switches from LOAD to INJECT.

| Pin | Description             | Pin | Description             |
|-----|-------------------------|-----|-------------------------|
| 1   | AUX 1 – Normally open   | 9   | AUX 3 – Normally closed |
| 2   | AUX 1 – Common          | 10  | AUX 4 – Normally open   |
| 3   | AUX 1 – Normally closed | 11  | AUX 4 – Common          |
| 4   | AUX 2 – Normally open   | 12  | AUX 4 – Normally closed |
| 5   | AUX 2 – Common          | 13  | 24 V DC                 |
| 6   | AUX 2 – Normally closed | 14  | Power Ground            |
| 7   | AUX 3 – Normally open   | 15  | Power Ground            |
| 8   | AUX 3 – Common          | 16  |                         |

Vmax = 28 V DC / V AC, Imax = 0.25 A

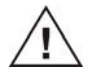

Maximum current for 24 V DC supply is 0.5 A total.

### TTL outputs

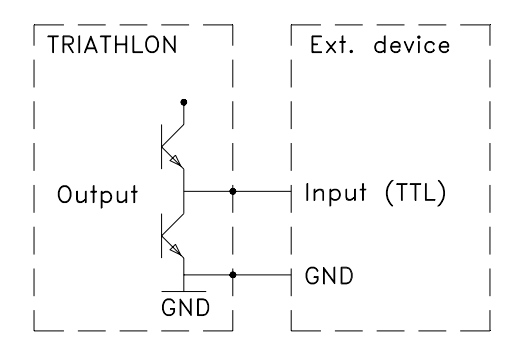

### Connector P2 VIAL NO. & MARKERS

| Pin | Description          | Pin | Description                 |
|-----|----------------------|-----|-----------------------------|
| 1   | Inject Marker        | 9   | D4 (BCD or HEX) (10 or 16)  |
| 2   | Well Marker          | 10  | D5 (BCD or HEX) (20 or 32)  |
| 3   | Labelled well marker | 11  | D6 (BCD or HEX) (40 or 64)  |
| 4   | Stop I/O             | 12  | D7 (BCD or HEX) (80 or 128) |
| 5   | D0 (BCD or HEX) (1)  | 13  | Signal Ground               |
| 6   | D1 (BCD or HEX) (2)  | 14  | Signal Ground               |
| 7   | D2 (BCD or HEX) (4)  | 15  | Signal Ground               |
| 8   | D3 (BCD or HEX) (8)  | 16  |                             |

Vmax = 5.5 V, logical 1: > 3.5 V, logical 0: < 1.0 V DC output source/ sink current  $\pm 20$  mA

| BCD    | D7   | D6   | D5   | D4   | D3  | D2  | D1  | D0  | Vial Number |
|--------|------|------|------|------|-----|-----|-----|-----|-------------|
|        | (80) | (40) | (20) | (10) | (8) | (4) | (2) | (1) |             |
| Output | 1    | 0    | 0    | 1    | 0   | 1   | 1   | 0   | 96          |
| Output | 0    | 1    | 0    | 1    | 1   | 0   | 0   | 1   | 59          |
| Output | 0    | 0    | 1    | 0    | 1   | 0   | 0   | 1   | 29          |
| Output | 0    | 0    | 0    | 1    | 0   | 0   | 0   | 0   | 10          |

### Examples of BCD VIAL NUMBER OUTPUT

The maximum vial number output in BCD code is 99, therefore select in case of micro-vials the HEX-code.

### Examples of HEX VIAL NUMBER OUTPUT

| HEX    | D7    | D6   | D5   | D4   | D3  | D2  | D1  | D0  | Vial Number |
|--------|-------|------|------|------|-----|-----|-----|-----|-------------|
|        | (128) | (64) | (32) | (16) | (8) | (4) | (2) | (1) |             |
| Output | 1     | 0    | 0    | 1    | 0   | 1   | 1   | 0   | 150         |
| Output | 0     | 1    | 1    | 0    | 0   | 0   | 0   | 0   | 96          |
| Output | 0     | 1    | 0    | 1    | 0   | 1   | 0   | 1   | 85          |
| Output | 0     | 0    | 1    | 1    | 1   | 0   | 1   | 1   | 59          |

Connector P3 TIMED OUTPUTS; 4 bit time base code output.

| Pin |                     | Pin | Description   |  |
|-----|---------------------|-----|---------------|--|
| 1   | Time base 0 (HEX 1) | 6   | Signal Ground |  |
| 2   | Time base 1 (HEX 2) | 7   | Signal Ground |  |
| 3   | Time base 2 (HEX 4) | 8   | Signal Ground |  |
| 4   | Time base 3 (HEX 8) | 9   | Signal Ground |  |
| 5   | Not used            |     |               |  |

Vmax = 5.5 V, logical 1: > 3.5 V DC, logical 0: < 1.0 VDC output source/ sink current  $\pm 20$  mA.

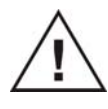

The TTL Inject Marker is an active high contact. The level is high during (default) 1 second at the moment the Injection valve switch from LOAD to INJECT.

### TTL inputs

Connector P6 INPUTS (TTL)

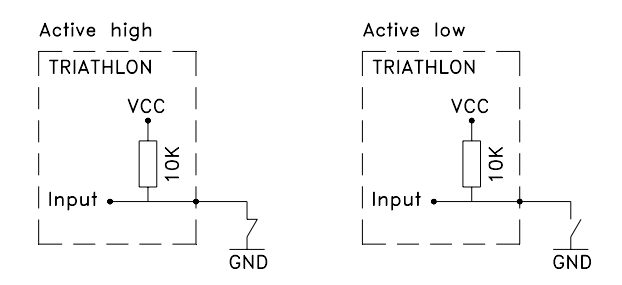

The P6 input connector is an active high or active low TTL input, user definable in the System Settings.

The Next Injection input and the Next injection input can be used when the AS 100 works in Remote Control.

The Freeze input and Stop I/O can be used to control the AS 100 by other devices.

The four inputs (Input 1 - 4) can only be used in the user program, e.g. to control the sequence of the steps in this method.

| Pin | Description          | Pin | Description   |
|-----|----------------------|-----|---------------|
| 1   | Next injection input | 9   | Signal Ground |
| 2   | Next well input      | 10  | Signal Ground |
| 3   | Freeze input         | 11  | Signal Ground |
| 4   | Stop I/O             | 12  | Signal Ground |
| 5   | INPUT 1              | 13  | Signal Ground |
| 6   | INPUT 2              | 14  | Signal Ground |
| 7   | INPUT 3              | 15  | Signal Ground |
| 8   | INPUT 4              | 16  |               |

### Connector P6 INPUTS (TTL)

### Serial interface connections – Multi-Link communication

The AS 100 is standard equipped with a Multi-Link male-female 9 pins Dconnector for serial communication. This interface allows you to connect your AS 100 with other instruments and the PC. With the use of the Device Identifier, the address of the AS 100 can be selected from 20 to 29. To change the Device Identifier, press: SYSTEM, MENU and <COMM.>

To get access to the serial mode press MENU and <SERIAL>.

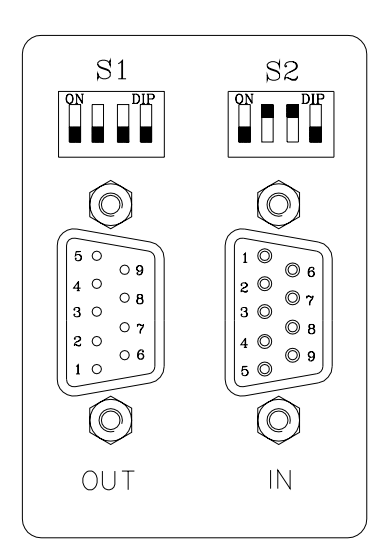

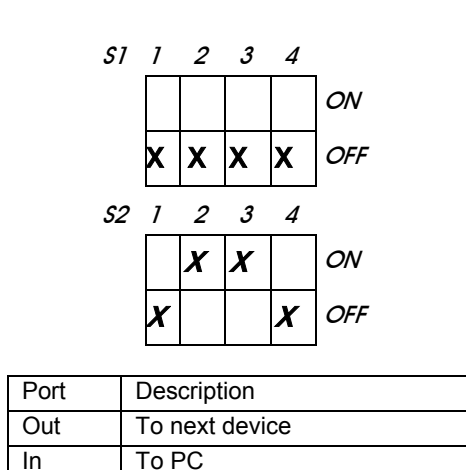

Set the dipswitch S1 and S2 as follows:

The pin connections of the 9 pins D-connectors are as follows:

| Port OUT (9 pins D-connector male) |                   | Port IN ( | (9 pins D-connector female) |
|------------------------------------|-------------------|-----------|-----------------------------|
| Pin                                | Description       | Pin       | Description                 |
| 2                                  | Rx-2              | 2         | Tx-1                        |
| 3                                  | Tx-2              | 3         | Rx-1                        |
| 4                                  | Valve_out         | 4         | Valve_in                    |
| 5                                  | Gnd               | 5         | Gnd                         |
| 6                                  | AS_ready_in       | 6         | AS_ready_out                |
| 7                                  | Downstream_sync_2 | 7         | Downstream_sync_1           |
| 8                                  | Upstream_sync_2   | 8         | Upstream_sync_1             |

For testing the hardware of the serial port, see chapter 3.7 of this manual.

### Serial interface connections – Cable configuration

The interface cable configurations are as follows:

### Multi-Link PCB (181.0502)

Cable: 09 wires 1:1 pinning Foil shielded Sub-D 09M Sub-D 09F

| 9 pins sub-D Female | 9 pins sub-D Male |
|---------------------|-------------------|
| (PC)                | (Instrument)      |
| 1                   | 1                 |
| 2                   | 2                 |
| 3                   | 3                 |
| 4                   | 4                 |
| 5                   | 5                 |
| 6                   | 6                 |
| 7                   | 7                 |
| 8                   | 8                 |
| 9                   | 9                 |
| Shield              | Shield            |

### Signal descriptions

### **NEXT INJECTION INPUT:**

*From Ready screen:* A NEXT INJECTION INPUT given while the AS 100 is in the Ready mode, will execute the programmed series as if it was started with the START/STOP key. This means: the AS 100 will not wait for a second NEXT INJECTION INPUT.

*In Remote control:* The NEXT INJECTION INPUT given in the remote control mode, start the programmed injection. After finishing this injection sequence the AS 100 will wait for a new NEXT INJECTION INPUT, or NEXT VIAL INPUT.

#### NEXT VIAL INPUT:

When a NEXT VIAL INPUT is given; the AS 100 will perform the next injection always from the next vial, even if not all the programmed injections are carried out in that vial.

### FREEZE INPUT:

The AS 100 will freeze the analysis time for the time this input is active. If the FREEZE INPUT is activated while the analysis time is not running, the AS 100 will perform all programmed pre-injection sample handling (Mix method, and loading part of the injection method). But the AS 100 will wait with injecting the sample until the FREEZE INPUT is no longer active.

### STOP I/O:

*From Ready screen:* The stop I/O output is low when the AS 100 is in the READY screen. The output is high during processing, and when it is forced low the AS 100 stops immediately and return to the READY screen.

*In Remote control:* In case of the AS 100 is in remote control mode, the run of the AS 100 remains in remote control and can not be re-started with a NEXT INJECTION INPUT.

### **INJECT MARKER:**

*TTL:* The inject marker is an active high contact. This level is high during (default) 1 second at the moment of the injection

*Relay:* The inject marker contacts are closed/ open during (default) 1 second at the moment of the injection.

### CHAPTER 3

### Service Mode and adjustments

The software of the AS 100 is provided with a service mode. In the service mode, it is possible to control all the outputs, mechanical movements and to require information from all the inputs. Since the service mode is only to be used by a qualified service engineer, it is protected by a service code. To enter the service mode for the AS 100 it is necessary to connect a service keyboard (p/n 181.0580). To enter the service mode from the "READY" screen, press **[MENU]** followed by the SOFTKEY **<SERVICE>**. After this it is necessary to enter the service code **10 11 63**.

The service mode is set up in such a way that each function of the unit has its own page(s). To enter a required function press the corresponding softkey.

To enter the service mode proceed as follows:

• Power up the unit

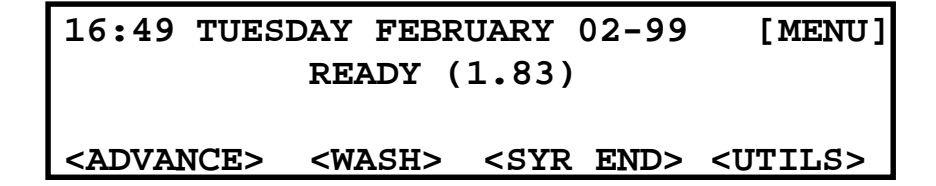

Press: [MENU]

16:49 TUESDAY FEBRUARY 02-99 [MENU] READY (1.83)

### <SERIAL>

<SERVICE>

Press: <SERVICE>

ENTER SERVICE CODE, THEN PRESS ENTER

#### Press: 10 11 63 <Enter>

Below is an example of one of the screens in the service mode. Each sub assembly is controlled by its own driver board, which is connected via slots on the CPU board. Starting with slot number 0 you can step with the "MENU" button on the keypad through all the slots.

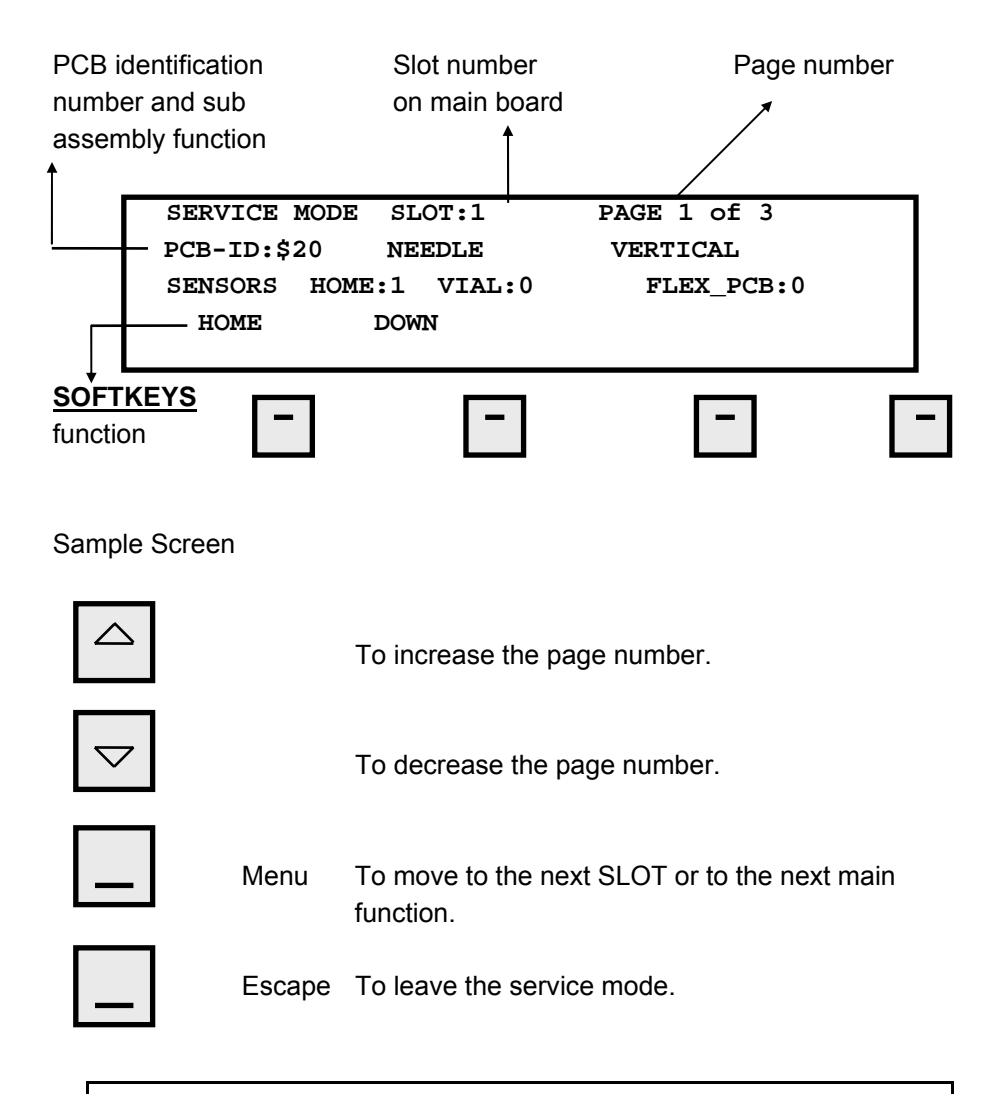

If during initialization an Error occurs press "Start/Stop" to continue.

After slot 7 there are 3 more main functions (which are only available in the service mode). For a description, refer to the end of this chapter. Although there is no fixed position for the different boards, the software detects the position and the function of the board. The factory installation is as follows:

| SLOT | PCB-ID | FUNCTION                                          |
|------|--------|---------------------------------------------------|
| 0    | \$60   | COOLING (only if option is installed)             |
| 1    | \$FF   | EMPTY                                             |
| 2    | \$11   | SYRINGE                                           |
| 3    | \$FF   | EMPTY                                             |
| 4    | \$20   | NEEDLE                                            |
| 5    | \$30   | VALVE                                             |
| 5    | \$32   | VALVE + ISS VALVES + SSV (if option is installed) |
| 6    | \$10   | TRAY                                              |
| 7    | \$40   | EXT.I/O                                           |

The new PCB is multi-functional for all the different Valve options as well as for the SSV valve. The PCB-ID depends on the dipswitch settings.

| INSTALLED OPTIONS                | 1 | 2 | 3 | 4 | PCB-ID |
|----------------------------------|---|---|---|---|--------|
| INJ. VALVE                       | 0 | 0 | 0 | 0 | \$30   |
| INJ. VALVE + ISS A               | 0 | 1 | 0 | 0 | \$32   |
| INJ. VALVE + ISS B               | 0 | 0 | 1 | 0 | \$34   |
| INJ. VALVE + ISS A + ISS B       | 0 | 1 | 1 | 0 | \$36   |
| INJ. VALVE + SSV                 | 0 | 0 | 0 | 1 | \$38   |
| INJ. VALVE + SSV + ISS A         | 0 | 1 | 0 | 1 | \$3A   |
| INJ. VALVE + SSV + ISS B         | 0 | 0 | 1 | 1 | \$3C   |
| INJ. VALVE + SSV + ISS A + ISS B | 0 | 1 | 1 | 1 | \$3E   |

\* 0 = OFF 1 = ON

Cooling PCB

| SERVICE MODE           | SLOT:0   | PAGE 1 of 3       |
|------------------------|----------|-------------------|
| PCB-ID:\$60            | COOLING  | SETPOINT: 4°C     |
| ACTUAL: 4°C \$3<br>OFF | 11COUNTS | 332mV POWER: -72% |

### 26 Service manual AS 100, edition 1

| SETPOINT<br>ACTUAL<br>\$11COUNTS | Can be changed with numeric keypad.<br>Current temp of cooling ring<br>Output from the AD Converter. (depends on the<br>actual temperature) |
|----------------------------------|----------------------------------------------------------------------------------------------------|
| 332mV                            | Output from cooling ring sensor. (depends on the actual temperature)                                                                        |
| POWER                            | Power in % on which the peltiers are working.<br>(-) = cooling $(+)$ = heating                                                              |
| <u>SOFTKEY</u>                   | To switch the peltiers on or off                                                                                                    |

| SERVICE M  | IODE | SLOT: | 0    | PAGE | 2  | of | 3 |
|------------|------|-------|------|------|----|----|---|
| PCB-ID:\$6 | 0    | COOLI | NG   | PSU  | F2 | AN |   |
| OFF        | SL   | WC    | FAST |      |    |    |   |

PSU FAN Fan motor on the rear panel of the unit. This fan is only present if the cool-option is installed.

| <u>SOFTKEYS</u> | OFF  | Turns the fan off.                |
|-----------------|------|-----------------------------------|
|                 | SLOW | Will start the fan at half speed. |
|                 | FAST | Will start the fan at high speed  |

| SERVICE MO  | DE SLOT:0 | PAGE | 3  | 0£ | 3 |
|-------------|-----------|------|----|----|---|
| PCB-ID:\$60 | COOLING   | FAN  | 1- | -2 |   |
| OFF         | SLOW      | FAST |    |    |   |

| PSU FAN         | The 2 fan peltiers. | s used to cool the heat sinks below the                                                      |
|-----------------|---------------------|----------------------------------------------------------------------------------------------|
| <u>SOFTKEYS</u> | OFF<br>SLOW<br>FAST | Turns the fan off.<br>Will start the fan at half speed.<br>Will start the fan at high speed. |

The SOFTKEYS on page 2 and 3 are overruled if the cooling is turned on (page 1 of 3).

### Syringe PCB

```
SERVICE MODE SLOT:2 PAGE 1 of 4
PCB-ID:$11 SYRINGE
SENSORS HOME:1 ROTATION:1
HOME
```

| <u>SENSORS</u>  | HOME:X     | Indicates the status of the syringe<br>home sensor.<br>This sensor is used to check if syringe<br>is in the home position.<br>X= 1 if sensor vane inside sensor<br>X= 0 if sensor vane outside sensor<br>Indicates the status of the rotation<br>sensor. This sensor is used to check if<br>the syringe spindle turns without ob-<br>structions. Placed at the top end of the<br>spindle. |  |  |  |
|-----------------|------------|----------------------------------------------------------------------------------------------------|--|--|--|
|                 | ROTATION:X | Indicates the status of the rotation<br>sensor. This sensor is used to check if<br>the syringe spindle turns without ob-<br>structions. Placed at the top end of the<br>spindle.<br>X= 1 if rotation vane is inside sensor<br>X= 0 if slot of rotation vane inside<br>sensor                                                                                                    |  |  |  |
| <u>SOFTKEYS</u> | HOME       | Resets the syringe to its home posi-<br>tion.                                                                                                    |  |  |  |

| SERVICE MODE | SLOT:2    | PZ            | AGE 2 of 4 |  |  |
|--------------|-----------|---------------|------------|--|--|
| PCB-ID:\$11  | SYRINGE   | I             | LOAD:XXX%  |  |  |
| FF           | EQ START: | XXX <b>Hz</b> | END:XXXXHz |  |  |
| START        |           |               |            |  |  |

| <u>PROGRAMMABLE</u><br><u>PARAMETERS:</u> |                                  | LOAD:XXX%                              | Enter value how far the syringe to<br>be moved down. (100 % is the full<br>syringe length)                                                                                          |
|-------------------------------------------|----------------------------------|----------------------------------------|----------------------------------------------------------------------------------------------------|
|                                           |                                  | FREQ.<br>START                         | Enter start frequency for the step-<br>per motor (for example. 300 Hz)                                                                                                    |
| SOFTK                                     | <u>EYS</u>                       | END                                    | Enter end freq. (max. speed) for the<br>stepper motor. (for example. 5000<br>Hz). The maximum speed is 8355<br>Hz (speed 9 in mix & userprog)<br>Will move the syringe spindle down |
|                                           |                                  |                                        | for the value entered in the load parameter                                                                                                    |
|                                           | SERVICE M<br>PCB-ID:\$1<br>START | ODE SLOT:2<br>1 SYRINGE<br>FREQ START: | PAGE 3 of 4<br>UNLOAD:XXX%<br>XXXHz END:XXXXHz                                                                                                    |
| <u>PROGRAMMABLE</u><br><u>PARAMETERS:</u> |                                  | UNLOAD:X%                              | Enter value how far the syringe to<br>be moved up. (100 % is the full<br>syringe length)                                                                                            |
|                                           |                                  | FREQ.<br>START                         | Enter start frequency for the stepper. (for example. 300 Hz)                                                                                                    |
|                                           |                                  | END                                    | Enter end frequency for the stepper motor. (for example. 5000 Hz)                                                                                                    |
| <u>SOFTKEYS</u>                           |                                  | START                                  | Will move the syringe spindle up for<br>the amount entered in the unload<br>parameter                                                                                               |

| SERVICE | MODE   | SLOT:2   |       | PAGE | 4   | of | 4 |
|---------|--------|----------|-------|------|-----|----|---|
| PCB-ID: | \$11   | SYRINGE  |       | VAL  | 7E. |    |   |
| SENSORS | LEFT:2 | K RIGHT: | ĸ     |      |     |    |   |
| WASH    | NI     | EEDLE    | WASTE |      |     |    |   |
|         |        |          |       |      |     |    |   |

| <u>SENSORS</u> | LEFT:X  | Indicates the status of the left syringe<br>valve sensor<br>X= 1 if rotation vane is inside sensor.<br>(light beam interrupted)<br>X= 0 if slot of rotation vane is inside<br>sensor |
|----------------|---------|----------------------------------------------------------------------------------------------------|
|                | RIGHT:X | Indicates the status of the left syringe valve:                                                                                                    |
|                |         | X= 1 if rotation vane is inside sensor.<br>(light beam interrupted)                                                                                                    |
|                |         | X= 0 if slot of rotation vane is inside<br>sensor                                                                                                    |

| <b>SOFTKEYS</b> | SENSORS                | Left | Right |
|-----------------|------------------------|------|-------|
| WASH            | Sets the syringe valve | 0    | 1     |
|                 | in waste position.     |      |       |
| NEEDLE          | Sets the syringe valve | 0    | 0     |
|                 | in needle position.    |      |       |
| WASTE           | Sets the syringe valve | 1    | 0     |
|                 | in waste position.     |      |       |

### Syringe PCB - Home position syringe

To set the home position from the syringe proceed as follows:

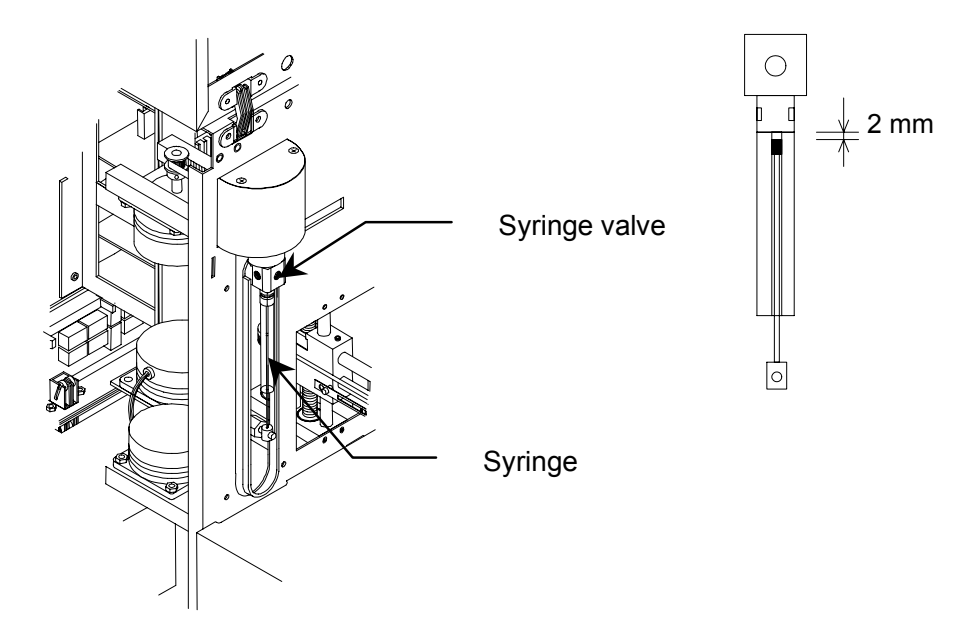

- Check if the syringe is installed correctly. Completely tightened in the luerlock.
- Turn the spindle counter-clockwise (use the geared belt as grip) until the syringe is completely up.
- Turn the spindle clockwise for approximately 1  $\frac{1}{2}$  stroke.
- Set service mode screen on page 1.
- Loosen the 2 screws that secure the home vane sensor.
- Slide the home vane upwards until the home sensor indication on the LCD is 1.
- Press the Softkey "HOME" and check if the distance between the tip from the plunger and the end of the syringe is approximately 2 mm.

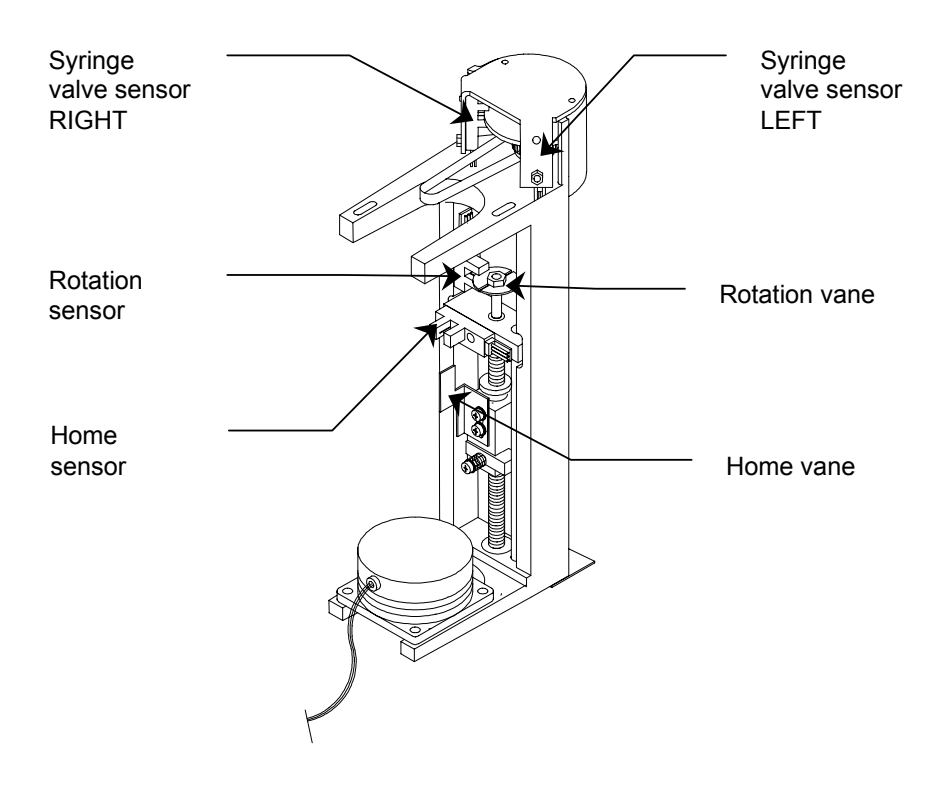

### Needle PCB

|               | SERV<br>PCB-<br>SENS<br>H | ICE MODE<br>ID:\$20<br>ORS HOM<br>OME | SLOT<br>NEEI<br>NE:X V<br>DOWN | F:4<br>DLE<br>VIAL:X | PAGE 1 of 4<br>VERTICAL<br>FLEX-PCB | : X             |
|---------------|---------------------------|---------------------------------------|--------------------------------|----------------------|-------------------------------------|-----------------|
| <u>SENSOR</u> | <u>RS</u>                 | HOME:X                                |                                | Indicat              | es the status of the                | e vertical      |
| (vertical     |                           |                                       |                                | home s               | sensor. This senso                  | r is used to    |
| movemen       | nt)                       |                                       |                                | check i              | if the needle arm is                | s completely    |
|               |                           |                                       |                                | up.                  |                                     |                 |
|               |                           |                                       |                                | X= 1                 | if sensor vane is i                 | nside sensor    |
|               |                           |                                       |                                | X= 0                 | if sensor vane is o                 | outside sensor  |
|               |                           | VIAL:X                                |                                | Indicat              | es the status of the                | e vial sensor.  |
|               |                           |                                       |                                | X= 1                 | if vane is inside s                 | ensor           |
|               |                           |                                       |                                | X= 0                 | if vane is outside                  | sensor          |
|               |                           | FLEX-PC                               | В                              | To indi<br>installe  | cate if Flex-PCB is<br>ed.          | correctly       |
|               |                           |                                       |                                | X= 1                 | If Flex-PCB is not                  | correctly       |
|               |                           |                                       |                                |                      | connected to the                    | Needle PCB.     |
|               |                           |                                       |                                | X= 0                 | If Flex-PCB is cor                  | rectly          |
|               |                           |                                       |                                |                      | connected to the                    | Needle PCB.     |
| <u>SOFTKE</u> | YS                        | HOME                                  |                                | Will mo<br>upper (   | ove the needle arm position.        | to its most     |
|               |                           | DOWN                                  |                                | Will mo              | ove the needle arm<br>n.            | n to its lowest |

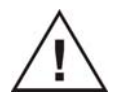

•

It is possible to move the needle arm down on every random position. Make sure the needle arm is not obstructed during the down action. Otherwise you might destroy needles or other parts.

To allow the needle arm to move down, the following conditionings are necessary:

- Horizontal needle position sensor should be 0
  - Tray stop sensor should be 0

In case the position sensor is 1 the AS 100 will return an Error 35. If the tray stop sensor is 1 the AS 100 will return an Error 37.

| SERVICE MC  | DE SLOT:4  | PAGE      | 2 of 4   |
|-------------|------------|-----------|----------|
| PCB-ID:\$20 | NEEDLE     | HORI      | ZONTAL   |
| SENSORS H   | OME:X POSI | TION:X FI | EX-PCB:X |
| HOME        | NEXT       | PREVIOUS  |          |

| <b>SENSORS</b>  | HOME:X         | Indicat                                    | tes the status of the horizontal               |  |
|-----------------|----------------|--------------------------------------------|------------------------------------------------|--|
| (horizontal     |                | home sensor, This sensor is used to        |                                                |  |
| needle          |                | check if the needle train is completely at |                                                |  |
| movement)       |                | its hon                                    | ne position.                                   |  |
|                 |                |                                            | sensor                                         |  |
|                 |                | X= 1                                       | If optical sensor is interrupted by            |  |
|                 |                |                                            | butt strap.                                    |  |
|                 |                | X= 0                                       | If optical sensor is not                       |  |
|                 |                |                                            | interrupted by butt strap.                     |  |
|                 |                |                                            |                                                |  |
|                 | POSITION:X     | Indicat                                    | tes the status of position sensor.             |  |
|                 |                | This se                                    | ensor is used to stop the needle               |  |
|                 |                | train a                                    | t an correct position.                         |  |
|                 |                | X= 1                                       | If optical sensor is interrupted by butt strap |  |
|                 |                | X= 0                                       | If optical sensor is not inter-                |  |
|                 |                |                                            | rupted by butt strap.                          |  |
|                 |                |                                            |                                                |  |
| <u>SOFTKEYS</u> | HOME           | Will m                                     | ove the needle train to its home               |  |
|                 |                | positio                                    | n.                                             |  |
|                 | NEXT           | Will m                                     | ove the needle train to the next               |  |
|                 |                | horizo                                     | ntal position.                                 |  |
|                 | PREVIOUS       | Will m                                     | ove the needle train to its previous           |  |
|                 |                | positio                                    | n.                                             |  |
|                 |                |                                            |                                                |  |
| Before the ne   | odlo arm might | ho mov                                     | ad harizontal the following con-               |  |

Before the needle arm might be moved horizontal the following conditions are necessary:

Vertical home sensor should be 1 (Page 1 of 4)
Sample needle home sensor should be 1 (Page 3 of 4)

In case the Vertical home sensor is 0 the AS 100 will return an Error 34. If the sample needle home sensor is 0 the AS 100 will return an Error 42.

| SERVICE<br>PCB-ID:\$ | MODE SL<br>20 NE | OT:4<br>EDLE | PAGE 3 of 4<br>SAMPLE NDL |
|----------------------|------------------|--------------|---------------------------|
| SENSORS              | HOME:X           | CYCLE:X      | FLEX-PCB:X                |
| HOME                 | DOW              | 111          |                           |

| SENSORS<br>(sample<br>needle) | HOME:X       | Indicates the status of the sample needle<br>home sensor.<br>This sensor is used to check if the<br>sample needle is completely at its home<br>position. (up)<br>X= 1 If sample needle is up.<br>X= 0 If sample needle is not<br>completely up. |
|-------------------------------|--------------|----------------------------------------------------------------------------------------------------|
|                               | CYCLE:X      | Indicates the status of the cycle sensor.<br>This sensor is used to count the rotation<br>from the sample needle spindle.<br>X= 1 If sensor is interrupted.<br>X= 0 If sensor is not interrupted.                                               |
| <u>SOFTKEYS</u>               | HOME<br>DOWN | Will move the sample needle to its home<br>position.<br>Will move the sample needle to its<br>lowest position.                                                                                                    |

| SERVICE MODE | SLOT:4 | PAGE 4 of 4 |
|--------------|--------|-------------|
| FCD-1D.920   | NEEDEE | FLEX-PCB:X  |
| ON           | OFF    |             |

| <u>SENSORS</u>  | There are no sensors used for the compressor. |                           |  |  |
|-----------------|-----------------------------------------------|---------------------------|--|--|
| <u>SOFTKEYS</u> | ON                                            | Turns the compressor ON.  |  |  |
|                 | OFF                                           | Turns the compressor OFF. |  |  |
### Needle PCB - Needle adjustments

The needle unit is adjustable in the horizontal and vertical movement.

#### Needle adjustments – Horizontal

The horizontal movement is controlled by a code strip, which is a part of the needle unit.

Before making an adjustment on the horizontal movement, make sure the correct position of the wash position block. (See stop code sensor adjustment)

The horizontal movement should be adjust in such a way that the front of the vial stripper is in line with the front of the wash block. See drawing below.

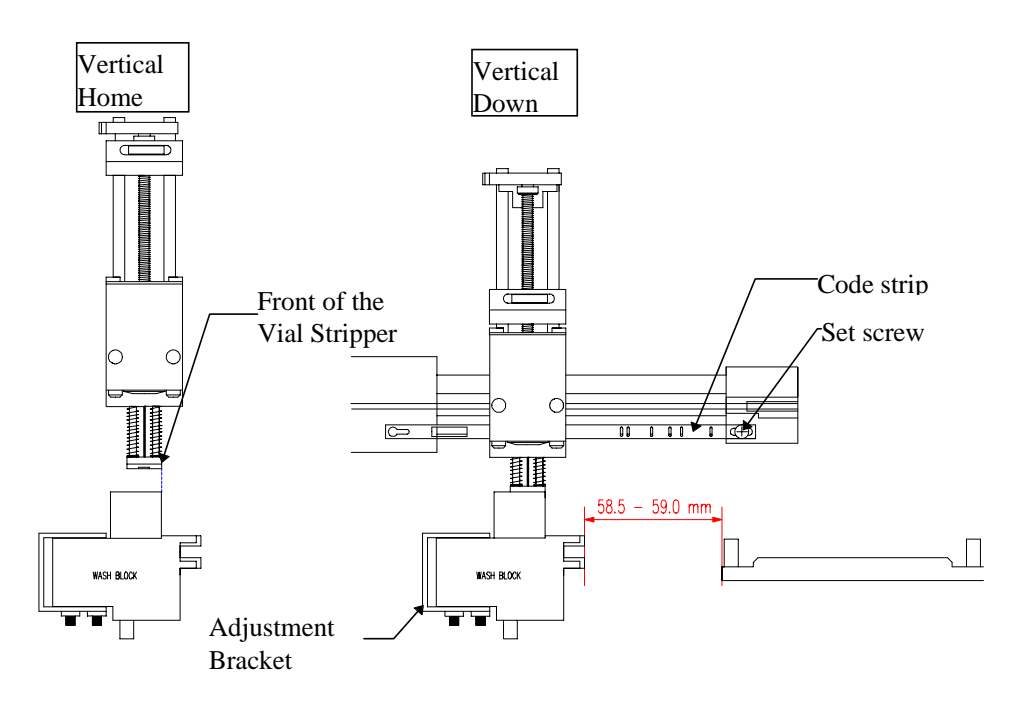

For controlling and adjustments, proceed as follows:

- Make sure wash block is in correct position.
- Set AS 100 in service mode (Menu; Service; 10 11 63; Enter).
- Go to slot concerning Needle board PCB ID\$20.
- Go to page 2 of 4 and press "HOME"; "NEXT"; "NEXT".

- Return to page 1 of 4 and press "DOWN"
- Check in line position of the vial stripper and wash position block.
- If not loose screw marked Y and move the code strip forward or backward depending on the outlining of the vial stripper and wash position block.
- Press the soft-key "HOME"
- Go to page 2 of 4 and press "HOME"; "NEXT"; "NEXT"
- Return to page 1 of 4 and press "DOWN"
- Check again in line position of the vial stripper and wash position block.
- If not repeat adjustment steps.

### Needle adjustments - Vertical home position

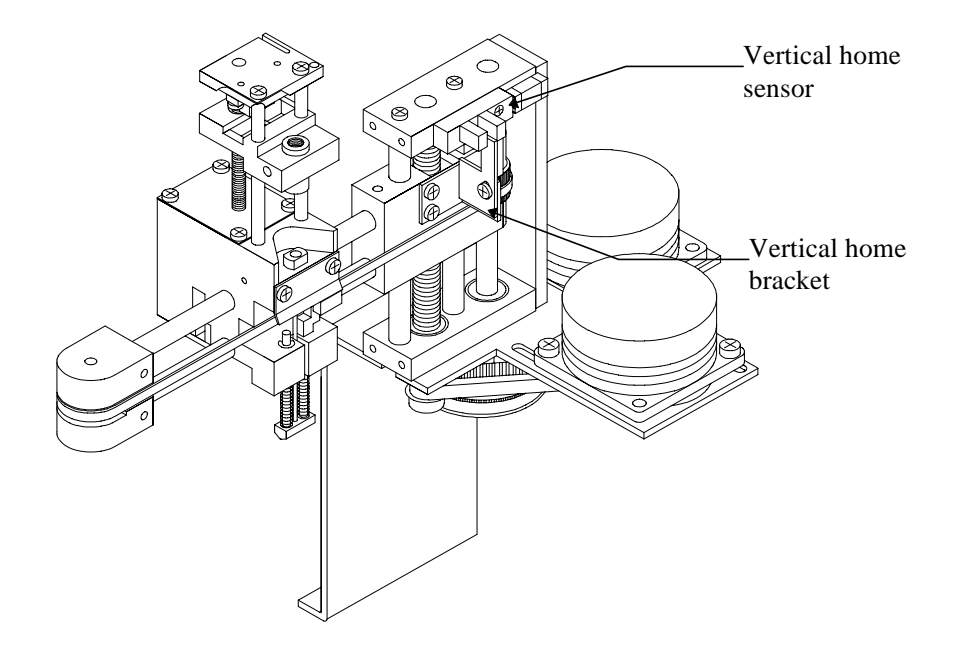

For vertical home adjustment proceed as follows:

- Set Autosampler in service mode (Menu; Service; 10 11 63; Enter)
- Go to slot concerning Needle board PCB ID\$20
- Go to page 2 of 4 and press "HOME"; "NEXT"; "NEXT"; "NEXT".
- Check the distance between the bottom of the vial sensor and the top of the tray segments. The distance should be 29 mm.

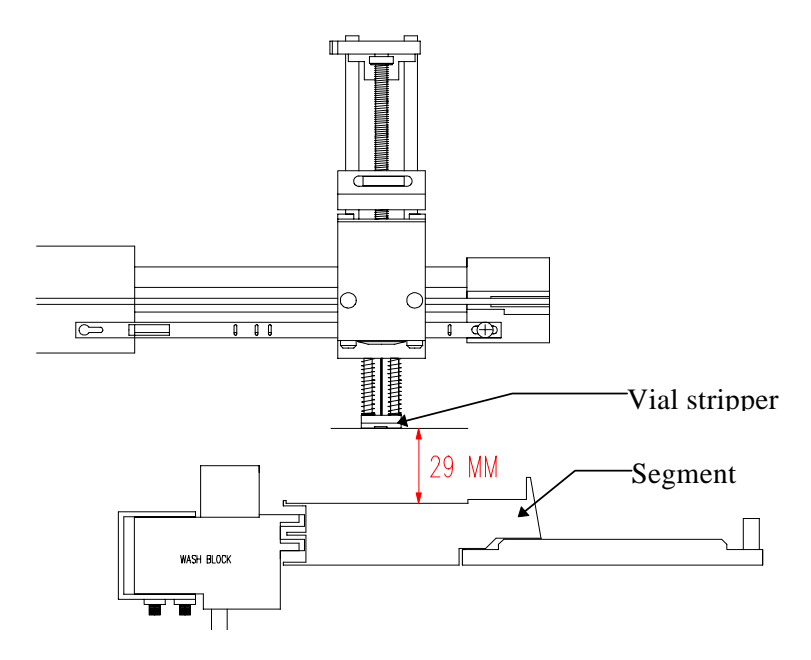

If the distance is not correct proceed as follows:

- Set the vertical home sensor bracket higher or lower depending on the distance.
  - After moving the bracket:
- Go to page 1 of 4 and press "DOWN"; "HOME"
- Check the distance and repeat if necessary.

#### Valve PCB

| SERVICE         | MODE SI        | OT:5     | PAGE 1 | of 5 |
|-----------------|----------------|----------|--------|------|
| PCB-ID:\$       | 3E VA          |          | INJEC  | TOR  |
| SENSORS<br>LOAD | LOAD:X<br>INJE | INJECT:X |        |      |

| <u>SENSORS</u><br>(valve<br>position) | LOAD:X         | Indicates the status of the load position<br>sensor. This sensor is used to detect the<br>position from the injection valve.<br>X= 1 if sensor vane is inside sensor.<br>X= 0 if sensor vane is outside sensor. |
|---------------------------------------|----------------|----------------------------------------------------------------------------------------------------|
|                                       | INJECT:X       | Indicates the status of the inject position<br>sensor. This sensor is used to detect the<br>position from the injection valve.<br>X=1 if vane is inside sensor.<br>X=0 if vane is outside sensor.               |
| <u>SOFTKEYS</u>                       | LOAD<br>INJECT | To set the Valve in the load position.<br>To set the Valve in the inject position.                                                                                                    |

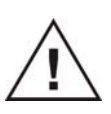

The number of pages for the Valve PCB depends on the installed options. In case of only 1 Valve (injection valve) there is only 1 page. If the ISS option is installed page 2 and 3 are to control these optional valves. Page 4 and 5 are used to control the SSV valve. See below for a description.

| SERVICE MODE       | SLOT:5 | PAGE          | 4 of 5        |
|--------------------|--------|---------------|---------------|
| PCB-ID:\$3E        | VALVE  | SSV           |               |
| ACTIVE VALVE:      | 1      |               |               |
| <ssv1> &lt;</ssv1> | SSV2>  | <ssv3></ssv3> | <ssv4></ssv4> |
|                    |        |               |               |

On the third line of the display the opened port is displayed. By means of the **SOFTKEY** the different solvent ports can be opened. To control SSV5 and 6 switch over to Page 5.

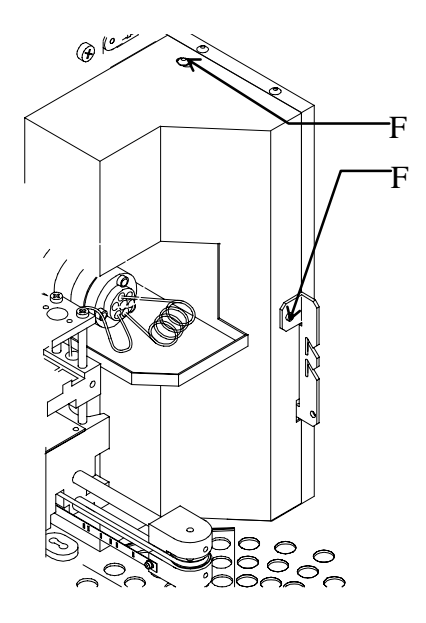

- Remove all the solvent lines from the injection valve.
- Remove the screws marked F.
- Remove the injection valve cover.
- The injection valve assembly is now completely accessible.

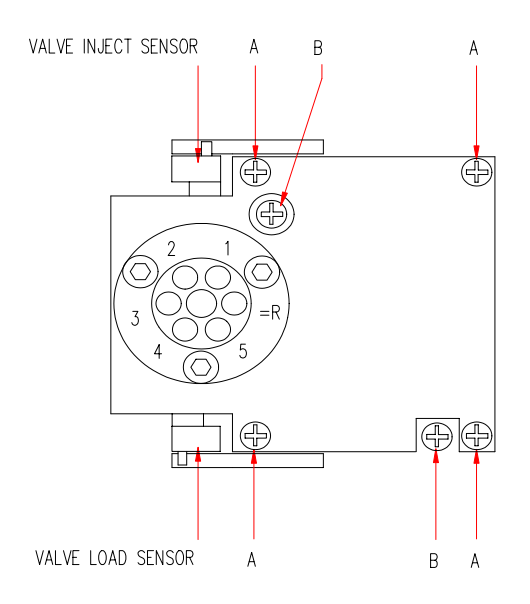

To remove the complete injection valve assembly proceed as follows:

- Remove the valve connector J3 from the valve board.
- Remove the connectors from both sensors.
- Loosen the 2 screws marked B.

The entire injection valve assembly can now be removed

To disassemble/replacing only the injection valve themselves proceed as follows:

- Remove the 4 screws marked A.
- Remove the injection valve including the mounting plate.
- Remove the valve lever from the injection valve

The two screws that hold the injection valve are now reachable.

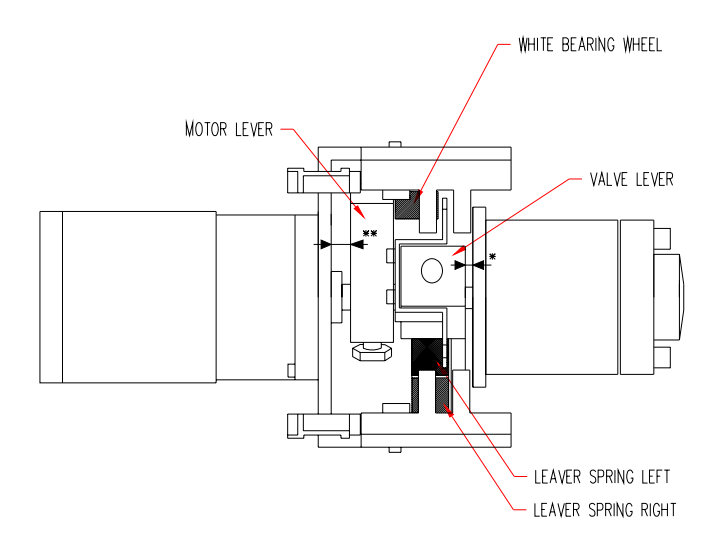

• Adjust the valve lever on the valve as far as possible to the right, without touching the mounting plate. •• Adjust the motor lever on the motor, so that the bearing wheel is free of the valve lever.

Notes for reassembling:

- Make sure the detector strap is in-line with the optical sensors.
- Place the injection valve manual in the inject position (detection strap is inside of the inject sensor).
- Turn the motor lever in the position with the white bearing down (Out of the lever springs!).
- Switch the injection valve manual, by turning the motor lever, for checking on mechanical obstructions.

### Tray PCB

```
SERVICE MODESLOT:6PAGE 1 of 2PCB-ID:$10TRAYSEARCH:X XSENSORSSTOP:X CODE:XTYPE
```

| <u>SEARCH</u><br>(parameter)   |               | A value can be entered to which the tray will search after pressing the SOFTKEY START                                                                                                    |
|--------------------------------|---------------|----------------------------------------------------------------------------------------------------|
| SENSORS<br>(valve<br>position) | STOP:X        | Indicate the status of the stop position<br>sensor. This sensor is used to stop the tray<br>at a correct position.<br>X= 1 if sensor is interrupted by stop code<br>plate.<br>X= 0 if sensor not interrupted by stop<br>code plate.                       |
|                                | CODE:X        | <ul> <li>Indicate the status of the tray code sensor.</li> <li>This sensor is used to determine the type and number of segment.</li> <li>X= 1 If code disk is interrupt the sensor.</li> <li>X= 0 If code disk is not interrupting the sensor.</li> </ul> |
| <u>SOFTKEYS</u>                | START<br>TYPE | After pressing this key the tray will search for<br>the position entered in the search parameter.<br>To change the type of segment.                                                                                                    |

```
SERVICE MODE SLOT:6 PAGE 2 of 2
PCB-ID:$10 TRAY
SEGM: C8 D7 - A8 A2 A7 A5 B2
```

On the third line of this page the type and number of segments that where installed during the tray search are shown. This information can be used to check if the sensors do read the correct type of segments. The numbers shown in the above screen are an example.

### Tray PCB – Tray sensors

#### Tray code sensor

In the bottom plate of each segment is a code corresponding with the type and the number of the segment. This code is read-out by the tray code sensor, for location of this sensor see drawing below.

#### Stop sensor

Each segment has furthermore a stainless steel plate in the middle, which takes care for the stop position. The small gap's in the stop code plates corresponding with the centre of the vials. The gap's in the stop code plates are recognised by the tray stop sensor that is a part of the wash position.

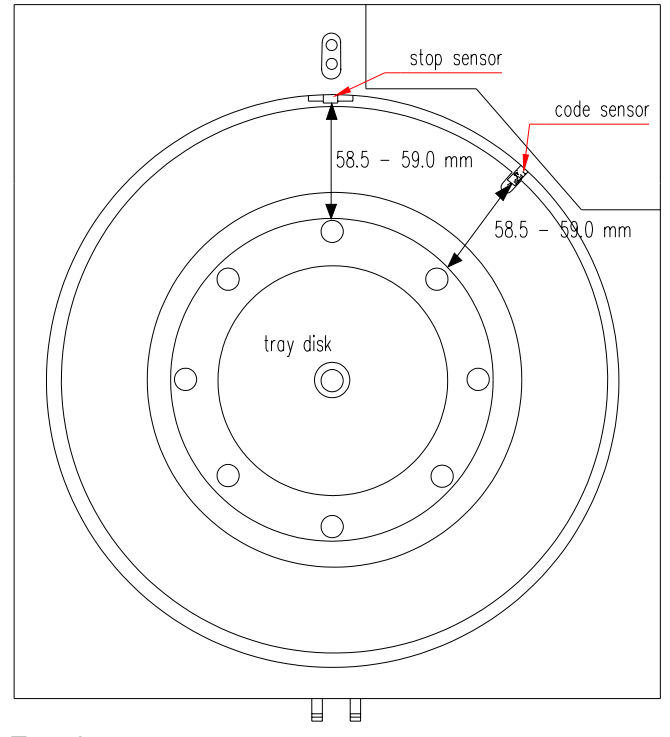

Top view

After replacing one of these sensors it is necessary to check the distance between the black tray disc and the front of the sensors. The distance should be 58.5 - 59.0mm. The distance for the tray code sensor can be

changed by placing some washers between the sensor and the mainframe. Adjusting the stop sensor:

- Remove tubing's from the injection valve.
- Remove injection valve cover.
- Remove tray cover.
- Loosen the adjustment screws of the wash position.
- Set the distance at 58.5 59.0 mm from the tray disc.
- Tighten the adjustment screws, and make sure the wash position is in line with the centre of the tray disk.

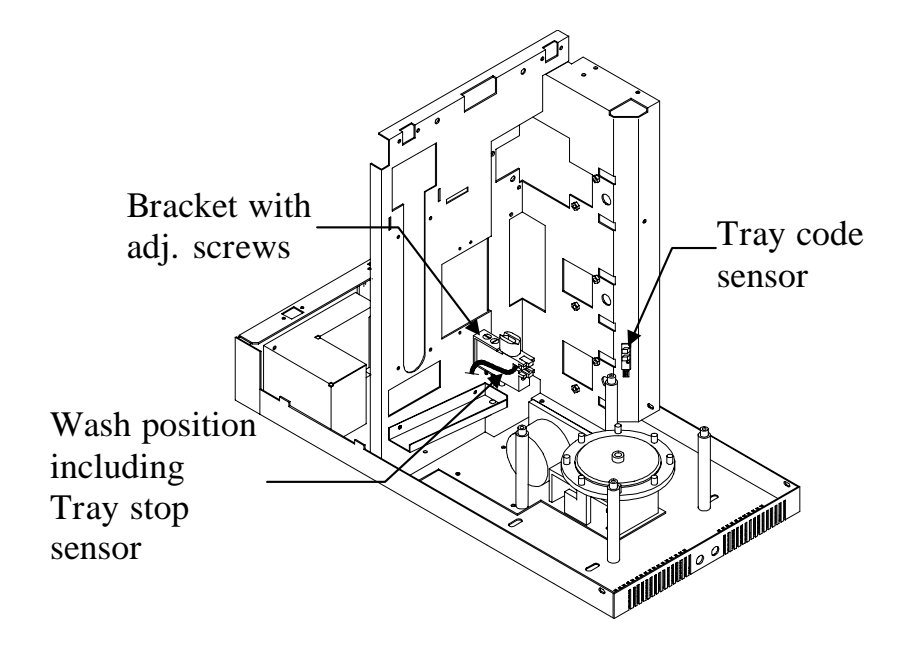

### I/O PCB

| SERVICE MODE<br>PCB-ID:\$40 | SLOT:7<br>EXT. I/O | PAGE 1 of 10<br>I CONTROL |
|-----------------------------|--------------------|---------------------------|
| I STAT = 0                  |                    |                           |
| ON                          | OFF                |                           |
|                             |                    |                           |

I/O STAT = 0 Indicates the status from the current limit output circuit

```
SOFTKEYSONTurns the 24 VDC output on.OFFTo switch OFF the 24 VDC output.
```

| SERVICE MODE | SLOT:7      | PAGE 2 of 10 |
|--------------|-------------|--------------|
| PCB-ID:\$40  | EXT. I/O    | INPUTS       |
| NEXT INJ=X   | NEXT VIAL=X | FREEZE=X     |
| STOP I/O=X   | IN1=X IN2=X | IN3=X IN4=X  |
|              |             |              |

Line 3 and 4 provide information on the status from the different inputs.

If **X** = **1** the input is **high**.

If **X** = **0** the input is **low**.

| SERVICE MODE | SLOT:7   | PAGE 3 of 10 |
|--------------|----------|--------------|
| PCB-ID:\$40  | EXT. I/O | MARKERS      |
| INJ          | VIAL LAE | ELED         |

SOFTKEYSINJActivate the inject-marker output.VIALActivate the vial-marker output.LABELEDActivate the labeled vial output.

The duration from these pulses depends on the I/O system settings.

```
SERVICE MODESLOT:7PAGE 4 of 10PCB-ID:$40EXT. I/OSTOP I/OSTOP I/O = XONOFF
```

| Indicates the status from the STOP I/O input |                                                                                |  |
|----------------------------------------------|--------------------------------------------------------------------------------|--|
| X=1                                          | The input is high                                                              |  |
| X=0                                          | The input is low                                                               |  |
| ON<br>OFF                                    | Will force the output to a high level<br>Will force the output to a low level. |  |
|                                              | Indicates<br>X=1<br>X=0<br>ON<br>OFF                                           |  |

| SERVICE MOD | E SLOT:7    | PAGE  | 5/6 of 10 |
|-------------|-------------|-------|-----------|
| PCB-ID:\$40 | EXT. I/O    | AUX   | XILIARIES |
| AUX1 ON     | AUX1 OFF AU | X2 ON | AUX2 OFF  |

On page 5 and 6 it is possible to control the AUXILIARY outputs by pressing the corresponding **SOFTKEY**.

| SERVICE MODE SLOT:7<br>PCB-ID:\$40 EXT. I/O | PAGE 7 of 10<br>VIAL NO OUTP |
|---------------------------------------------|------------------------------|
| SETTING OF OUTPUT IS: XXX                   | <b>NUMBER:</b> 000           |
|                                             |                              |

On this page it is possible to control the vial number output by entering a number. The type of output HEX or BCD code depends on the system settings. After entering a number the corresponding outputs will be activated.

| SERVICE MODE | SLOT:7   | PAGE 8 of 10    |
|--------------|----------|-----------------|
| PCB-ID:\$40  | EXT. I/O | TIMEBASE OUT    |
|              |          | <b>CODE:</b> 00 |
|              |          |                 |

Page 8 is to control the time base output. After entering a code the corresponding number in BCD will be active on the output.

```
SERVICE MODESLOT:7PAGE 9 of 10PCB-ID:$40EXT. I/OPROG OUTPUTS1 ON1 OFF2 ON2 OFF
```

On this page it is possible to control the 2 programmable outputs. These 2 relays outputs are only available in the user's method.

| <u>SOFTKEYS</u> | 1 | ON<br>OFF | Will change the status from output one.<br>Will force the output to default value. |
|-----------------|---|-----------|------------------------------------------------------------------------------------|
|                 | 2 | ON<br>OFF | Will change the status from output two.<br>Will force output 2 to default value.   |

```
SERVICE MODE SLOT:7 PAGE 10 of 10
PCB-ID:$40 EXT. I/O PROG OUTPUTS
SPARE ON SPARE OFF ALARM ON ALARM OFF
```

On this page it is possible to control the Spare output and the Alarm output. The Spare output is not supported by the standard firmware. The Alarm output is active whenever the unit is stopped by an error.

| <u>SOFTKEYS</u> | SPARE | ON  | Will change the status from the Spare output. |
|-----------------|-------|-----|-----------------------------------------------|
|                 |       | OFF | Will force the output to default value.       |
|                 | ALARM | ON  | Will change the status from the alarm output. |
|                 |       | OFF | Will force the alarm output to default value. |

#### Serial port test

The duration from these pulses depends on the I/O system settings.

The screen that follows slot 7 provides a way to check the serial interface. This screen gives also information on the setting from the communication port. This setting can not be changed.

```
SERVICE MODE SERIAL PORT PAGE 1 of 1
PROTOCOL: SPARKLINK RS232 TEST: 000
9600 BAUD, 8 DATA, NO PARITY, 1 STOP BIT
START
```

To check to communication port a short circuit should be made between pin 2 and 3 on the RS 232 connector. If the Multi-link is used a short circuit should be made between pin 2 and 3 on Sub-D connector IN on the rearside of the AS 100. After this connection is made Press the Softkey <u>START.</u>

#### Tray calibration

On this screen it is possible to readjust the stop position from the tray.

```
SERVICE MODE CALIBRATION PAGE 1 of 1
TRAY STOP POSITION : +X STEPS
```

The X value can be changed by means of the up / down keys. Each + step will cause the tray to stop 0.01 mm later. In other words if the needle penetrates the septum to far to the left of the vial centre the X value should be increased or visa versa.

# **Reset LOG counters**

This function in the service mode is used to clear the LOG counters. These LOG counters are in the normal operation mode read-only. Use these clear functions only if the corresponding part is replaced.

| RESET LOG C         | COUNTERS | PA   | AGE 1 of | 3 |
|---------------------|----------|------|----------|---|
| VALVE UNIT:<br>INJ. | ISSA     | ISSB | ALL      |   |

Page 1 is to erase the counters for the injection valves.

| RESET LOG COUN            | ITERS  | PAGE | 2 of | 3 |
|---------------------------|--------|------|------|---|
| SYRINGE UNIT:<br>VALVE SY | YRINGE |      | ALL  |   |

Page 2 is to erase the counters for the syringe system.

| RESET LOG COUNTERS       | PAGE 3 of 3 |
|--------------------------|-------------|
| SYSTEM:<br>POWER ON TIME |             |

Page 3 is to erase the Power on time.

It is not possible to erase the EVENT information.

#### CHAPTER 4

# Disassembling

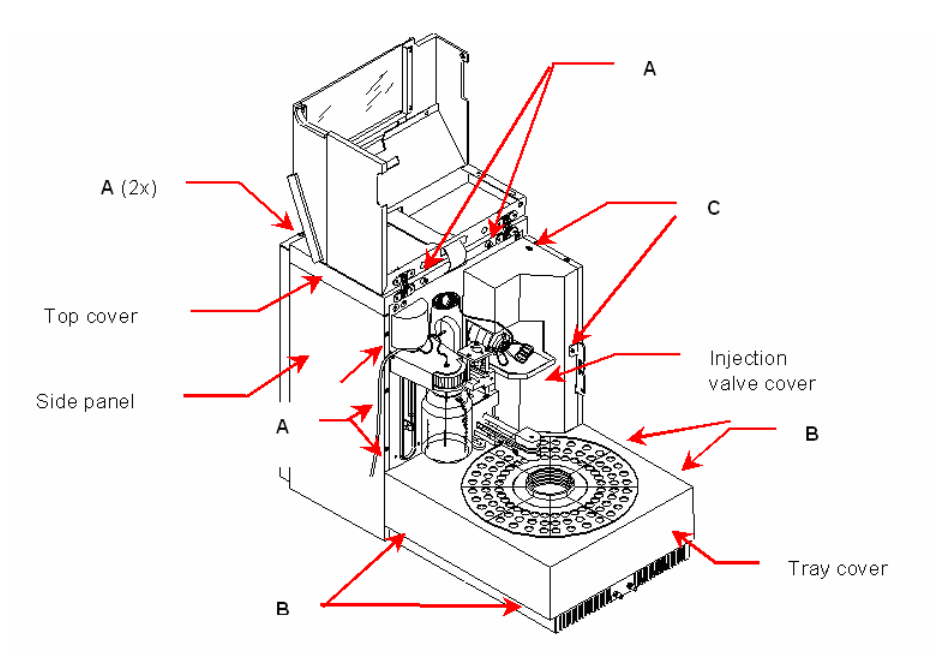

### Injection Valve Mechanism

- Disconnect all the tubing's from the valve.
- Remove screws marked C.
- Slide the injection valve cover to the front.

#### Tray Drive and Cooling

- Remove the injection valve cover. (see 4.1)
- Remove the screws marked B
- Lift the tray cover out of the bottom plate and slide it forwards.

#### Electronics

- To achieve access to the electronics remove screws marked A
- Lift the top cover and both the side panels.

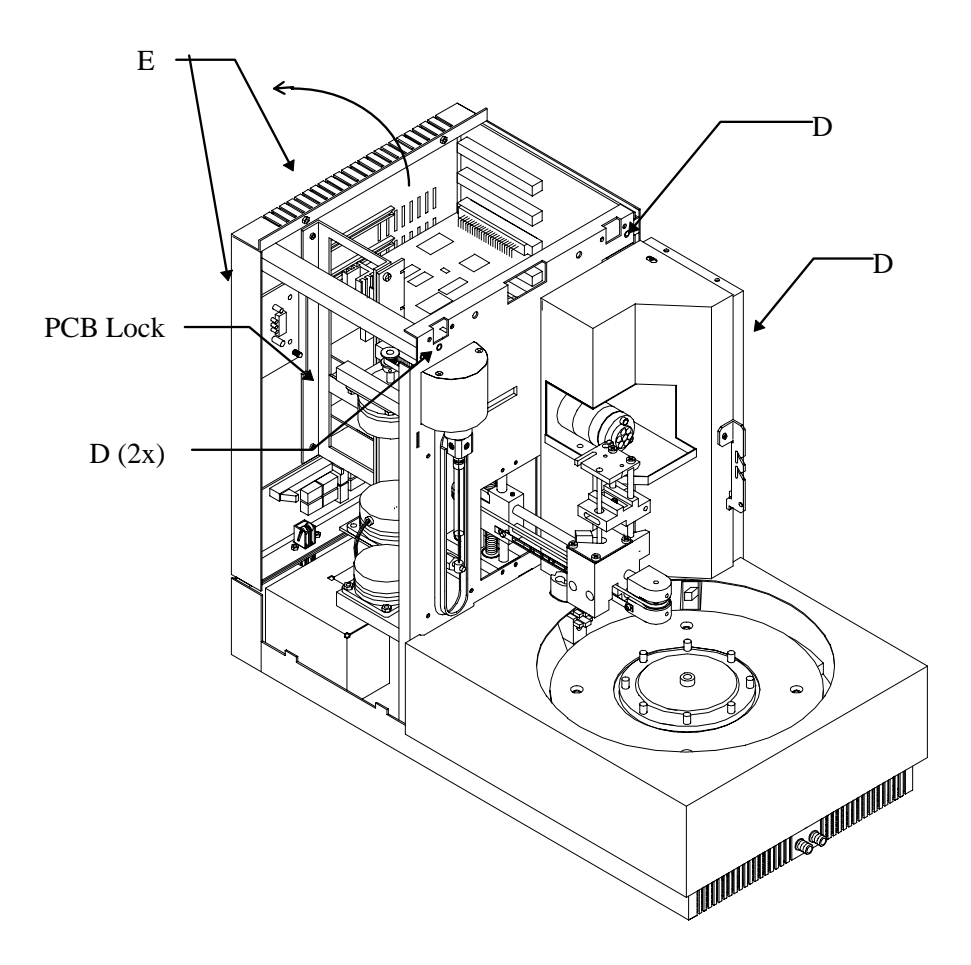

Remove screws marked D

Now it is possible to open the rear panel in the direction from the arrow. In order to remove or replace one of the boards remove the PCB lock (screws E).

#### Dispenser

- Remove the top and side panels (see 4.3)
- Remove the solvent bottle.
- Remove all the solvent lines from the dispenser valve.
- Disconnect all the connectors from the Dispenser PCB.
- Remove the marked screws E.
- It is now possible to remove the entire assy from the AS 100.

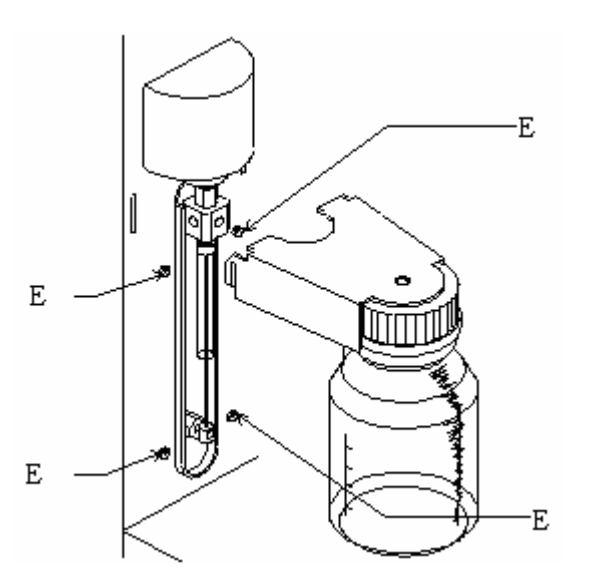

## Needle unit

Before removing the needle unit, it is necessary to remove the Dispenser. and to open the rear panel completely (see previous paragraphs)

• Disconnect all the cables from the boards.

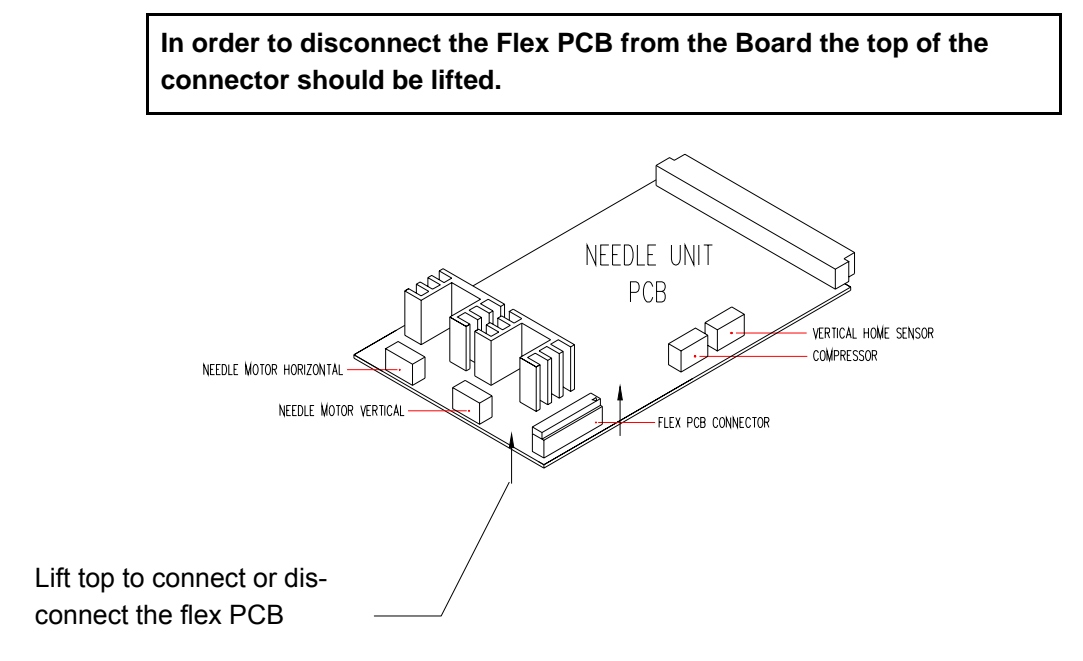

- Remove the injection needle.
- Disconnect the air tubing from the needle train.
- Pull the Flex PCB through the mainframe slot.
- Loose the marked screws G.(6x).

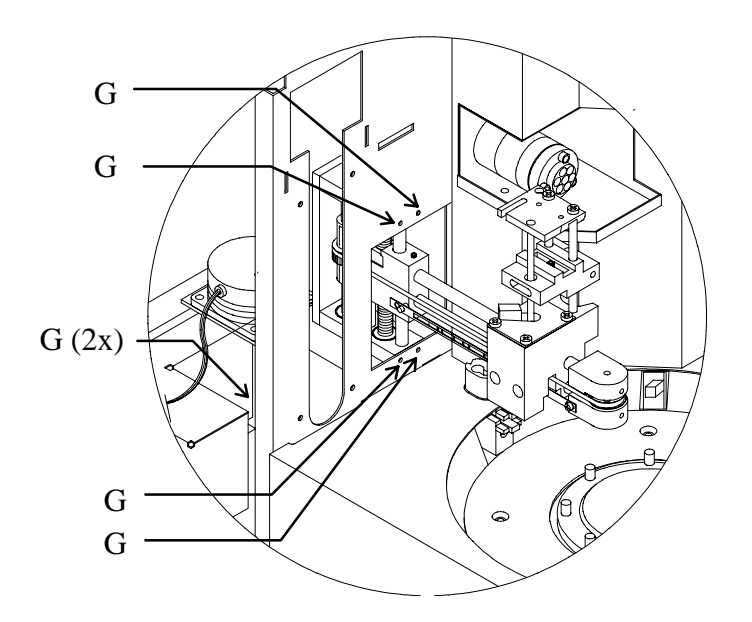

- Move the needle train to the front of the Needle unit.
- Move the needle arm completely down, by rotating the vertical movement belt manually.

In this situation it is possible to remove the entire needle unit. After replacing a needle unit, it is necessary to readjust the penetrating point. See the following paragraphs in chapter 3:

- 1. Needle adjustments
- 2. Stop sensor adjustment

#### $C\ H\ A\ P\ T\ E\ R\quad 5$

# **Firmware replacement**

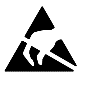

The EPROM is highly sensitive for Static discharges.

The EPROM, which contains the Software, is located on the CPU Board. See drawing.

For replacement proceed as follows:

- Make a notice of the System Settings and Methods (All settings might be default after replacement.)
- Turn mains power off.
- Open the top cover (See chapter 4).

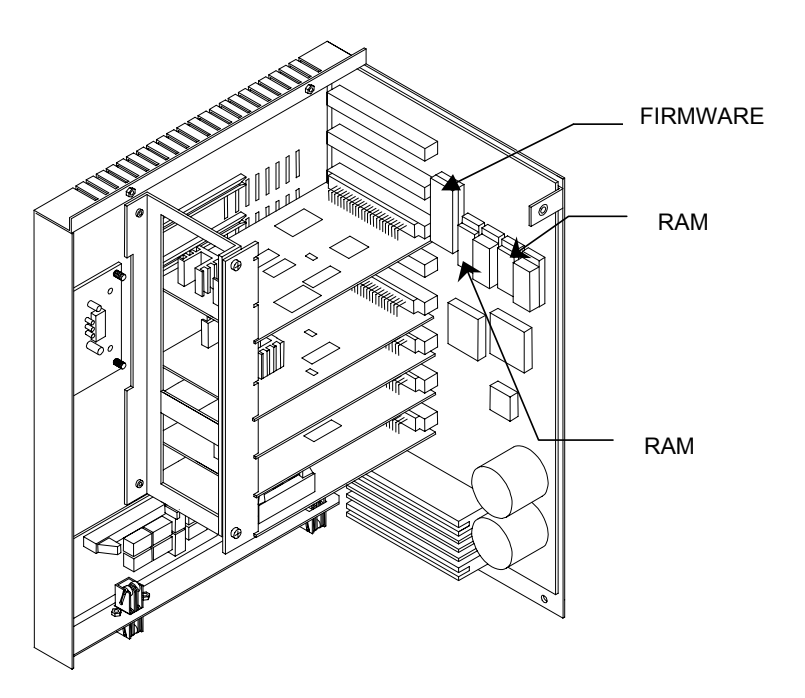

- Replace the EPROM (See drawing for location)
- Replace the top cover (4 screws).
- Check and reprogram the System Settings and Methods.

#### CHAPTER 5

# Trouble shooting guide

### Error codes

Every malfunction of the AS 100 will be reported as an error code. In the list below, each error code is described and also the action to solve the mentioned error is given.

# Error codes - Injection valve and ISS valves unit

| Error | Cause                                                                              | Action                                                                                                    |
|-------|------------------------------------------------------------------------------------|----------------------------------------------------------------------------------------------------|
| 11    | The output from both the sensors is high (1)                                       | Check the output from the optical sensors in the service mode                                                                                                    |
| 12    | It takes more then 1.5 sec.<br>before the sensor vane<br>leaves the optical sensor | <ul><li>Check for loosen parts</li><li>Check the DC motor</li><li>Check optical sensors</li></ul>                                                                                               |
| 13    | The switching time of the injection valve exceeds 500 msec.                        | <ul> <li>Check rotorseal and stator<br/>(Torque to turn the valve<br/>might increased dramati-<br/>cally.)</li> <li>Check the motor and valve<br/>levers</li> <li>Check the DC motor</li> </ul> |
| 14    | ISS A Valve is not in a valid position                                             | See ERROR 11                                                                                                    |
| 15    | The ISS Valve A did not switch within 1.5 sec.                                     | See ERROR 12                                                                                                    |
| 17    | ISS B Valve is not in a valid position                                             | See ERROR 11                                                                                                    |
| 18    | The ISS Valve B did not switch within 1.5 sec.                                     | See ERROR 12                                                                                                    |

# Error codes – Syringe dispenser unit

| Error | Cause                                                                                                    | Action                                                                                                    |
|-------|----------------------------------------------------------------------------------------------------|----------------------------------------------------------------------------------------------------|
| 21    | The syringe valve does<br>not switch.<br>The output code from the<br>two sensors does not<br>correspond to the soft-<br>ware settings.                                                                               | <ul> <li>Check the two sensors in<br/>the service mode (turn the<br/>valve by hand using the<br/>valve sensor disc as a grip)</li> <li>Check the stepper motor</li> <li>Check the belt tension</li> <li>Check for loosen parts</li> </ul>                          |
| 22    | The syringe did not reach<br>the home position in time.<br>The spindle rotates cor-<br>rect, but the syringe<br>never reaches its home<br>position.                                                                  | <ul> <li>Check screw treats in<br/>transport block assy, if worn<br/>out replace transport block<br/>spindle assy</li> <li>Check home sensor in Ser-<br/>vice mode</li> </ul>                                                                                      |
| 23    | The syringe spindle did not<br>make the correct number of<br>rotations.<br>The number of pulses created<br>by the rotation sensor does not<br>correspond with the number of<br>steps send to the stepper mo-<br>tor. | <ul> <li>Remove syringe</li> <li>If OK without syringe check<br/>sample flow path for ob-<br/>struction</li> <li>If Error still occurs check: <ul> <li>Optical sensor</li> <li>Stepper motor</li> <li>Belt tension</li> <li>Loosened pulley</li> </ul> </li> </ul> |
| 24    | The spindle does not rotate.<br>No pulses created by the rota-<br>tion sensor.                                                                                                    | See error 23                                                                                                    |

# Error codes – Needle unit

| Error | Cause                                                                                                    | Action                                                                                                    |
|-------|----------------------------------------------------------------------------------------------------|----------------------------------------------------------------------------------------------------|
| 30    | The sample needle arm<br>did not reach or leave the<br>home position. (vertical)<br>The status from the nee-<br>dle arm "home sensor"<br>does not change after a<br>vertical arm movement             | Move the needle arm down in<br>the service mode. If there is no<br>movement at all check: If the<br>needle arm moves down For ±<br>2cm check:<br>Optical sensor<br>Stepper motor<br>Belt<br>Pulleys |
| 31    | The sample needle arm<br>is in an invalid horizontal<br>position while moving<br>down.<br>During the down move-<br>ment from the needle arm<br>the needle holder is set<br>into an incorrect position | Only activated by an improper<br>use of the system<br>Press STOP twice to deactivate<br>the Error.                                                                                                  |
| 32    | The sample needle arm did<br>not reach its destination within<br>a certain time                                                                                                    | Check: - Belt tension<br>Loosened pulleys<br>Position and home sensor of<br>horizontal needle movement.                                                                                             |
| 33    | If the number of steps leaded<br>to the stepper-motor is not<br>enough to reach the destina-<br>tion                                                                                                  | See 32                                                                                                    |
| 34    | Sample needle arm not in<br>vertical home while moving<br>horizontally.<br>The status of the vertical home<br>sensor is not the same as the<br>software expects                                       | Check, in the service mode, the<br>status of the vertical home sen-<br>sor<br>1 if light-beam interrupted<br>0 if light-beam not interrupted                                                        |

| Error | Cause                                                                                                    | Action                                                                                                    |
|-------|----------------------------------------------------------------------------------------------------|----------------------------------------------------------------------------------------------------|
| 35    | The status of the horizontal<br>position sensor is 1 and the<br>software tells the needle<br>holder to move<br>Can also occur by defective<br>Battery RAM.                  | Reset the unit by switching the<br>power of and on<br>Replace the 2 Battery RAM<br>chips of the CPU                                                                                                    |
| 36    | The horizontal position sensor<br>detects to many gaps while<br>moving to the next position                                                                                 | Check the horizontal position<br>sensor in the service mode<br>Output is 0 in case of a gap                                                                                                    |
| 37    | The software tells the needle<br>arm to move down while the<br>status of the tray stop sensor<br>is 1                                                                       | Check the tray stop sensor in<br>the service mode.<br>1 if light-beam interrupted<br>0 if light-beam not interrupted                                                                                                    |
| 39    | Vial sensor sticks.<br>The software tells the needle<br>arm to move down while the<br>status of the vial sensor is 1                                                        | Check the vial sensor in the<br>service mode<br>1 if light-beam interrupted<br>0 if light-beam not interrupted<br>Check if the vial stripper can<br>move up and down without any<br>obstructions                                                                                                    |
| 40    | The sample needle spindle<br>does not rotate correctly.<br>The software tells the sample<br>needle to move up or down but<br>there are no pulses generated<br>by the sensor | <ul> <li>Check the sample needle mechanism for any obstructions. For example:</li> <li>Sample needle broken</li> <li>Tubing of sample needle sticks behind sample loop</li> <li>Air-prepuncturing needle bent (replace!)</li> <li>Rest samples in between air-prepuncturing needle and sample needle</li> <li>Belt broken</li> <li>Sensor defect</li> <li>Transport block sticks on shaft (clean shafts)</li> <li>Motor brushes worn-out</li> <li>Flex PCB broken or interrupted</li> </ul> |

| Error | Cause                                                                                                    | Action                                                                                                    |
|-------|----------------------------------------------------------------------------------------------------|----------------------------------------------------------------------------------------------------|
| 41    | The sample needle did not<br>reach or leave home position.<br>The software tells the sample<br>needle to move up or down<br>and the status of the sample<br>needle home sensor does not<br>change       | Check the sample needle home sensor in the service mode                                                             |
| 42    | The sample needle is not at<br>home position.<br>A horizontal or vertical move-<br>ment from the needle holder is<br>requested and the output from<br>the sample needle home posi-<br>tion sensor is 0. | Check if the sample needle is<br>completely up if yes check the<br>sample needle home sensor in<br>the service mode |

# Error codes – Tray unit

| Error | Cause                                                                                              | Action                                                                                                    |
|-------|----------------------------------------------------------------------------------------------------|----------------------------------------------------------------------------------------------------|
| 51    | During the search for a vial the status from the tray stop sensor remains the same                 | Check the tray stop sensor in<br>the service mode<br>1 if light-beam is interrupted<br>0 if light-beam is not interrupted |
| 52    | The software searches a<br>curtain type of segment<br>which is not installed on<br>the unit        | Change the programming or place the segment                                                                               |
| 53    | The status of the sample nee-<br>dle home sensor is 0 when the<br>software tells the tray to turn. | Reset the unit by turning the<br>mains power off and on.<br>If the error remains check sam-<br>ple needle home sensor.    |

# Error codes – Vials

| Error | Cause                                                                                                    | Action                                                                                                    |
|-------|----------------------------------------------------------------------------------------------------|----------------------------------------------------------------------------------------------------|
| 60    | Missing vial. Only avail-<br>able when Skip Missing<br>Vial is set to NO in the<br>System Settings or during<br>the execution of a Mix<br>method | Check if vial is placed in the tray segment, or check the vial sensor in the service mode.                              |
| 61    | Missing segment                                                                                                    | Check if segment is placed.                                                                                             |
| 62    | Missing transport vial                                                                                                    | Check if the programmed transport vials are placed.                                                                     |
| 64    | Missing vial for reagent A                                                                                                    | Check if vial for reagent A is placed.                                                                                  |
| 65    | Missing vial for reagent B                                                                                                    | Check if vial for reagent B is placed.                                                                                  |
| 66    | Missing vial for reagent C                                                                                                    | Check if vial for reagent C is placed.                                                                                  |
| 67    | Missing vial for reagent D                                                                                                    | Check if vial for reagent D is placed.                                                                                  |
| 68    | Missing destination vial                                                                                                    | Check if programmed range of destination vials is placed.                                                               |
| 69    | Not enough transport<br>liquid available due to<br>missing transport vials                                                                       | Check if programmed range of<br>transport vials are placed, or if<br>programmed range contains the<br>necessary volume. |

#### 60 Service manual AS 100, edition 1

# Error codes – Electronics

| Error | Cause                                                                                                  | Action                                                                                                    |
|-------|----------------------------------------------------------------------------------------------------|----------------------------------------------------------------------------------------------------|
| 71    | Flex PCB of the sample needle is not connected.                                                        | Check for a proper installed flex<br>PCB on the needle board.<br>Align flex PCB in connector.<br>Check in service mode for<br>status. |
| 72    | Invalid configuration of<br>the AS 100.<br>If a PCB required to op-<br>erate the unit is missing       | Check for loosen PCB's                                                                                                    |
| 73    | Current limit of the external I/O<br>exceeded<br>If the current for the external<br>24 V exceeds 500mA | Disconnect remote connectors.                                                                                                    |
| 75    | Error occurred during initialisa-<br>tion, the AS 100 can not start                                    | An essential part is not properly<br>working and the AS 100 can not<br>execute the programmed<br>method                               |
|       |                                                                                                    | Turn mains power off, power up<br>the unit again and check for<br>other error codes for more de-<br>tails.                            |

### Analytical

In cases of analytical problems the best thing to start with is to determine if the cause for the problem is in the autosampler or in the rest of the system.

In order to do this replace the autosampler by a manual injector and do some manual Flushed loop injections. If the results are fine the fault has to be found in the autosampler, if not the HPLC system should be checked.

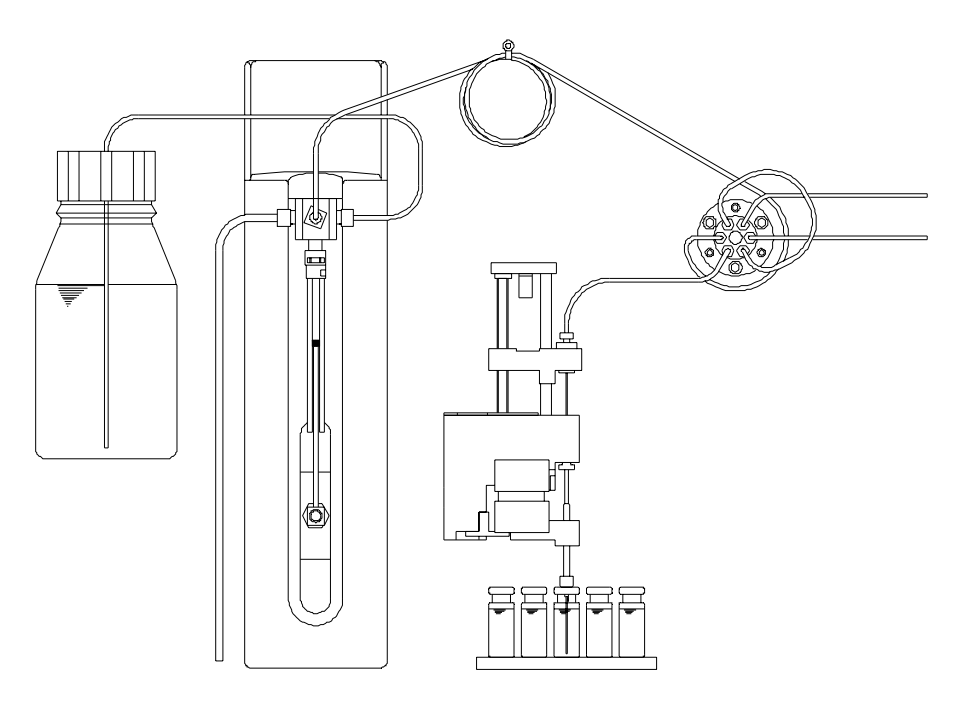

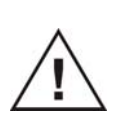

In the diagrams on the next pages it is assumed that the unit is working without Errors. Please keep in mind that analytical problems also might be caused by external influences, like temperature and or light sensitive samples. For this reason it is important to be sure the application was running without problems before and nothing has been changed.

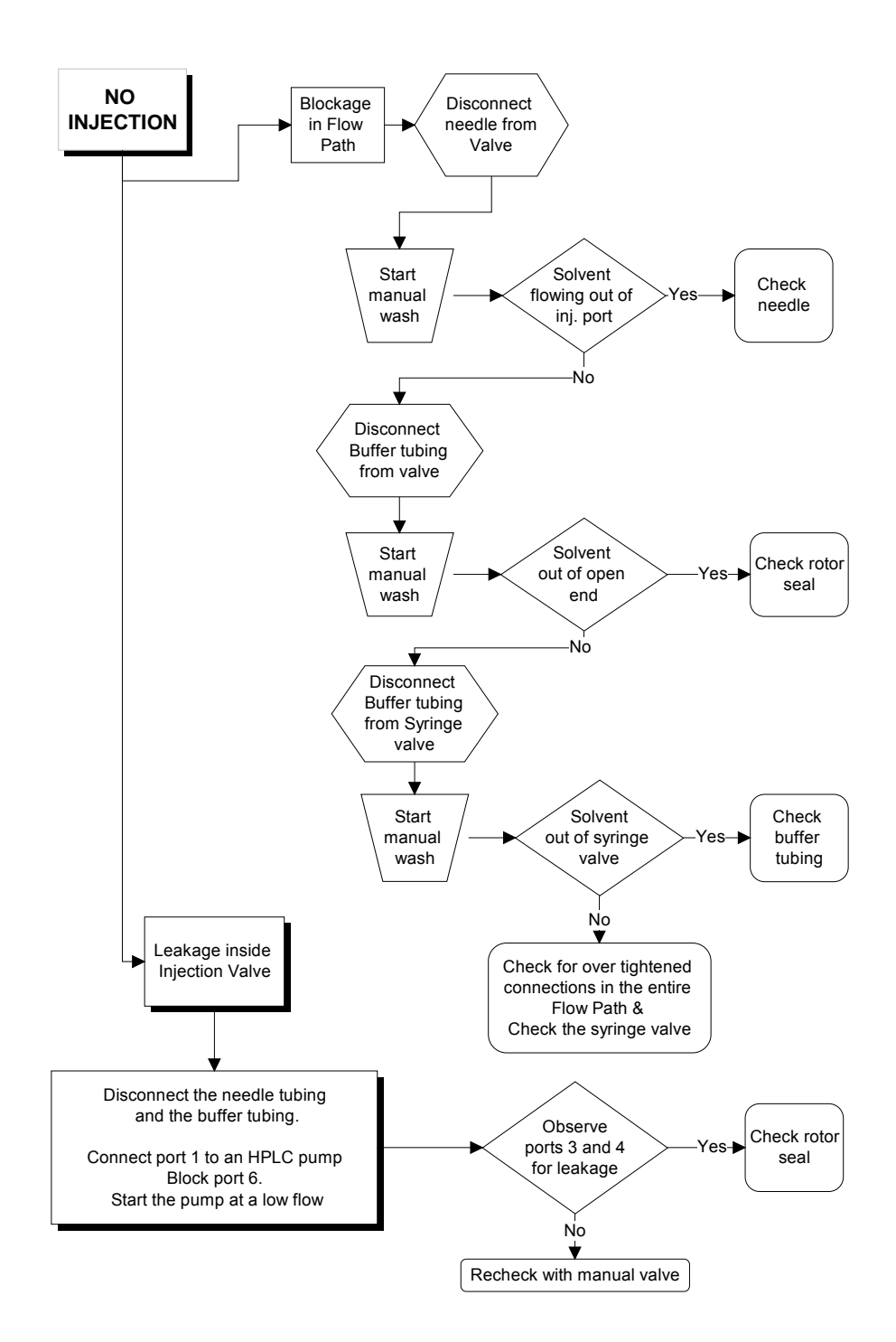

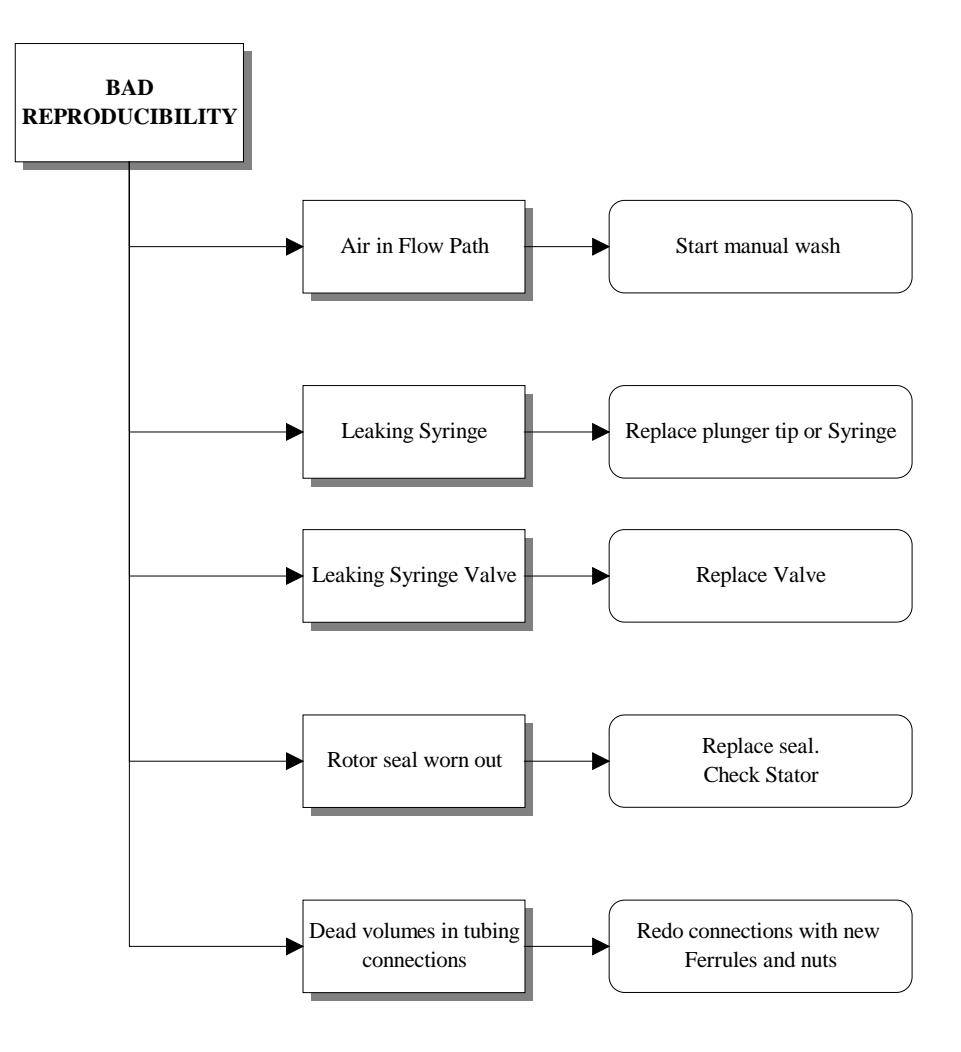

#### C H A P T E R 6

# **Needle volumes**

The AS 100 can be equipped with several types of needles, all the needles are only available as an assembly (supplied with tubing, nuts, ferrules)

All the needles (except the standard stainless steel needles) are also supplied with an air nut. The air nut should be replaced when changing the sample needle from a different version, in order to take care for the same overhead vial pressure. All types of needles are working in combination with the same air-prepuncturing needle.

| PART NUMBER | Description                             |
|-------------|-----------------------------------------|
| 181.0322    | Air-prepuncturing needle                |
| 181.0312    | St. steel sample needle 15µL valco      |
| 181.0316    | Peek sample needle 15µL valco           |
| 181.0366    | Fused silica sample needle 5.3 uL valco |

|          | Stainle | ss Steel I | Veedle | Tubing |      |        |        |  |  |
|----------|---------|------------|--------|--------|------|--------|--------|--|--|
| p/n      | 0.D.    | I.D.       | Length | 0.D.   | I.D. | Length | Volume |  |  |
|          | (mm)    | (mm)       | (mm)   | (mm)   | (mm) | (mm)   | (µI)   |  |  |
| 181.0352 | 0,65    | 0,25       | 135    | 1,6    | 0,25 | 145    | 15     |  |  |

|          | Peek / Fused Silica Needles |      |        |        |  |  |  |  |  |  |  |
|----------|-----------------------------|------|--------|--------|--|--|--|--|--|--|--|
| p/n      | 0.D.                        | I.D. | Length | Volume |  |  |  |  |  |  |  |
|          | (mm)                        | (mm) | (mm)   | (µI)   |  |  |  |  |  |  |  |
| 181.0316 | 0,65                        | 0,25 | 300    | 15     |  |  |  |  |  |  |  |
| 181.0366 | 0,375                       | 0,15 | 300    | 5      |  |  |  |  |  |  |  |

### CHAPTER 7

# List of accessories

Table I. Accessories AS 100

| Part nr. | Description                                           |
|----------|-------------------------------------------------------|
| 181.0302 | Tube connector                                        |
| 181.0304 | Needle wash insert vial                               |
| 181.0306 | Needle holder                                         |
| 181.0308 | Transport Nut M5                                      |
| 181.0310 | Plunger replacement tip 100 µL (pck/10)               |
| 181.0312 | St. steel sample needle 15µL valco                    |
| 181.0314 | Tubingset 900                                         |
| 181.0316 | Peek sample needle 15µL valco                         |
| 181.0318 | Buffer tubing 500 µL                                  |
| 181.0320 | Syringe waste tubing extra long                       |
| 181.0322 | Air/prepuncturing needle                              |
| 181.0324 | Valco Stainless steel valve C2-2006 SPHT, .4mm        |
| 181.0326 | Valco Peek valve C2-2346 SPHT                         |
| 181.0328 | Syringe valve                                         |
| 181.0330 | Luerlock 1/4" fem 0,6 bore                            |
| 181.0332 | Rotor seal for Valco C2-2006                          |
| 181.0334 | Rotor seal for Valco C2-2346                          |
| 181.0336 | Stator for Valco C2-2006                              |
| 181.0338 | Peek stator for Valco C2-2346                         |
| 181.0340 | Wash solvent bottle 250 mL                            |
| 181.0342 | Syringe 100 µL luerlock                               |
| 181.0344 | Syringe 250 µL                                        |
| 181.0346 | Valco 100µL PEEK loop                                 |
| 181.0348 | Valco 100µL Stainless steel loop                      |
| 181.0354 | I-connector waste tubing                              |
| 181.0356 | Valco ship kit for C2-2006                            |
| 181.0358 | Silicon tubing 7.0-10mm                               |
| 181.0360 | Wash solvent assembly                                 |
| 181.0362 | Valco micro stainless steel valve C2-1006 SPHT, .25mm |
| 181.0364 | Valco 5µL Stainless steel loop                        |
| 181.0300 | Fused silica sample needle 5.3 uL valco               |
| 101.0300 |                                                       |
| 101.0370 | Valco 20µL Statniess steel loop                       |
| 101.0372 |                                                       |
| 101.0374 |                                                       |
| 181.0376 |                                                       |
| 181.0502 | MultiLink Interface PCB                               |
| 181.0504 |                                                       |
| 101.0500 | Synnge dispenser assembly                             |
| 101.0508 | Needle holder accombly                                |
| 101.0510 |                                                       |
| 101.0012 | wash position assembly                                |

| Part nr  | Description                                                             |
|----------|-------------------------------------------------------------------------|
|          |                                                                         |
| 181.0514 | CDU//bus DOD is al. Firmulance                                          |
|          |                                                                         |
| 181.0518 |                                                                         |
| 181.0520 | Syringe PCB                                                             |
| 181.0522 |                                                                         |
| 181.0524 |                                                                         |
| 181.0520 | Inj. Valve PCB                                                          |
| 101.0520 |                                                                         |
| 101.0000 | I/U PCB<br>Baltiar DCB                                                  |
| 101.0002 | Pelliel POD<br>New avringe enindle replacement                          |
| 101.0004 | New Synnge Spindle replacement                                          |
| 101.0000 | Spinule assy up/down<br>Motor assy poodlo up/down                       |
| 181.0550 | Poplacement stoppermeter 2.20                                           |
| 101.0540 | Replacement Steppermotol 2.2A<br>Plunger replacement tip 250ul (nek/10) |
| 181.0542 | Pubber feet selfadhesive                                                |
| 181 0546 | Ston sensor assembly                                                    |
| 181 0548 | Replacement steppermotor 1 054                                          |
| 181 0550 | Flex PCB incl. Sample needle motor                                      |
| 181 0552 | Code sensor with brush                                                  |
| 181.0554 | Shipping box incl inserts                                               |
| 181.0556 | Replacement peltier assembly 0900                                       |
| 181.0558 | Geared belt 912 MXL 025                                                 |
| 181.0560 | Belt 25.0 x 1.20                                                        |
| 181.0562 | Geared belt 760 MXL                                                     |
| 181.0564 | Geared belt 1880 MXL 012                                                |
| 181.0566 | Geared belt 520 MXL                                                     |
| 181.0568 | Pulley PLA 18 MXL 025 6F-5                                              |
| 181.0570 | Pulley PLA 18 MXL 025 6F-1/4"                                           |
| 181.0572 | RAM battery backup MK48Z58                                              |
| 181.0574 | RAM battery backup M48T08                                               |
| 181.0576 | Optical sensor                                                          |
| 181.0578 | Fuse 2.5 AT (EUR)                                                       |
| 181.0580 | Service Keyboard                                                        |
| 181.0588 | Inject marker cable                                                     |
| 181.0590 | power cord EUR                                                          |
| 181.0592 | power cord USA                                                          |
| 181.0594 | Fuse 5 AT (USA)                                                         |
| 181.0596 | AS 100 serial cable, 9M-9F pins                                         |
| 181.0000 | Tray set (otd): 8 s, 1.8 mL, 12 p, 12 mm                                |
| 101.0002 | Tray set (Siu), o S, 1.0 IIIL, 12 $\mu$ , 12 IIIII                      |
| 101.0004 | Tray set 0.5 mL, type D.<br>Tray set 4 mL, type P.                      |
| 181 0608 | Tray set 10 mL type D. Tray set 10 mL type $C$                          |
| 181.0000 | Tray segment: standard tray, number 1                                   |
| 181 0612 | Tray segment: standard tray, number 7                                   |
| 181 0614 | Tray segment: standard tray, number 2                                   |
| 181 0616 | Tray segment: standard tray, number 4                                   |
| 181.0618 | Tray segment: standard tray, number 5                                   |
| 181.0620 | Tray segment; standard tray, number 6                                   |

| Part nr. | Description                                      |
|----------|--------------------------------------------------|
| 181 0622 | Tray segment: standard tray, number 7            |
| 181 0624 | Tray segment: standard tray, number 8            |
| 181 0626 | Tray segment: tray with cooling option, number 1 |
| 181 0628 | Tray segment: tray with cooling option, number 7 |
| 181.0630 | Tray segment: tray with cooling option, number 2 |
| 181 0632 | Tray segment: tray with cooling option, number 3 |
| 181 0634 | Tray segment: tray with cooling option, number 5 |
| 181.0636 | Tray segment: tray with cooling option, number 6 |
| 181.0638 | Tray segment: tray with cooling option, number 7 |
| 181.0640 | Tray segment: tray with cooling option, number 8 |
| 181.0672 | Tray segment 4ml Type B number 1                 |
| 181.0674 | Tray segment 4mL Type B number 2                 |
| 181.0676 | Tray segment 4mL Type B number 3                 |
| 181 9678 | Tray segment 4mL Type B number 4                 |
| 181.0680 | Tray segment 4mL Type B number 5                 |
| 181.0682 | Tray segment 4mL Type B number 6                 |
| 181.0684 | Tray segment 4mL Type B number 7                 |
| 181.0686 | Tray segment 4mL Type B number 8                 |
| 181.0688 | Tray segment 10mL Type C number 1                |
| 181.0690 | Tray segment 10mL Type C number 2                |
| 181.0692 | Tray segment 10mL Type C number 3                |
| 181.0694 | Tray segment 10mL Type C number 4                |
| 181.0696 | Tray segment 10mL Type C number 5                |
| 181.0698 | Tray segment 10mL Type C number 6                |
| 181.0700 | Tray segment 10mL Type C number 7                |
| 181.0702 | Tray segment 10mL Type C number 8                |
| 181.0704 | Tray segment 0.5mL Type D number 1               |
| 181.0706 | Tray segment 0.5mL Type D number 2               |
| 181.0708 | Tray segment 0.5mL Type D number 3               |
| 181.0710 | Tray segment 0.5mL Type D number 4               |
| 181.0712 | Tray segment 0.5mL Type D number 5               |
| 181.0714 | Tray segment 0.5mL Type D number 6               |
| 181.0716 | Tray segment 0.5mL Type D number 7               |
| 181.0718 | Tray segment 0.5mL Type D number 8               |

### CHAPTER 8

# Syringe speed

100 uL Syringe

|        | F    | low in m | L/min. | throug |        | M    | otor Fr | equenc | у    |        |        |      |
|--------|------|----------|--------|--------|--------|------|---------|--------|------|--------|--------|------|
| Scale  | Load |          |        | Unload | ł      |      | Load    |        | l    | Unload |        |      |
| Factor | Low  | Normal   | High   | Low    | Normal | High | Low     | Normal | High | Low    | Normal | High |
| 0,1    | 0,01 | 0,03     | 0,04   | 0,05   | 0,11   | 0,14 | 50      | 100    | 151  | 219    | 424    | 544  |
| 0,2    | 0,03 | 0,05     | 0,08   | 0,11   | 0,21   | 0,27 | 100     | 201    | 300  | 436    | 844    | 1097 |
| 0,3    | 0,04 | 0,08     | 0,11   | 0,16   | 0,32   | 0,41 | 151     | 300    | 449  | 656    | 1280   | 1634 |
| 0,4    | 0,05 | 0,10     | 0,15   | 0,22   | 0,43   | 0,55 | 201     | 400    | 595  | 872    | 1706   | 2194 |
| 0,5    | 0,06 | 0,12     | 0,19   | 0,27   | 0,53   | 0,69 | 251     | 499    | 746  | 1097   | 2133   | 2742 |
| 0,6    | 0,08 | 0,15     | 0,22   | 0,33   | 0,64   | 0,83 | 300     | 595    | 893  | 1301   | 2560   | 3339 |
| 0,7    | 0,09 | 0,17     | 0,26   | 0,38   | 0,74   | 0,96 | 349     | 698    | 1037 | 1536   | 2953   | 3840 |
| 0,8    | 0,10 | 0,20     | 0,30   | 0,44   | 0,87   | 1,13 | 400     | 791    | 1200 | 1745   | 3490   | 4517 |
| 0,9    | 0,11 | 0,22     | 0,34   | 0,49   | 0,96   | 1,28 | 449     | 893    | 1347 | 1969   | 3840   | 5120 |
| 1      | 0,12 | 0,25     | 0,38   | 0,55   | 1,07   | 1,37 | 499     | 997    | 1506 | 2194   | 4266   | 5485 |

250 uL Syringe

|        |      | Flow in n | nL/min | . throu | gh needle |      | Ν    | lotor F | requen | су     |        |      |
|--------|------|-----------|--------|---------|-----------|------|------|---------|--------|--------|--------|------|
| Scale  | Load |           |        | Unload  | ł         |      | Load |         |        | Unload | ł      |      |
| Factor | Low  | Normal    | High   | Low     | Normal    | High | Low  | Normal  | High   | Low    | Normal | High |
| 0,1    | 0,03 | 0,06      | 0,09   | 0,14    | 0,27      | 0,34 | 50   | 100     | 151    | 219    | 424    | 544  |
| 0,2    | 0,06 | 0,13      | 0,19   | 0,27    | 0,53      | 0,69 | 100  | 201     | 300    | 436    | 844    | 1097 |
| 0,3    | 0,09 | 0,19      | 0,28   | 0,41    | 0,80      | 1,02 | 151  | 300     | 449    | 656    | 1280   | 1634 |
| 0,4    | 0,13 | 0,25      | 0,37   | 0,55    | 1,07      | 1,37 | 201  | 400     | 595    | 872    | 1706   | 2194 |
| 0,5    | 0,16 | 0,31      | 0,47   | 0,69    | 1,33      | 1,71 | 251  | 499     | 746    | 1097   | 2133   | 2742 |
| 0,6    | 0,19 | 0,37      | 0,56   | 0,81    | 1,60      | 2,09 | 300  | 595     | 893    | 1301   | 2560   | 3339 |
| 0,7    | 0,22 | 0,44      | 0,65   | 0,96    | 1,85      | 2,40 | 349  | 698     | 1037   | 1536   | 2953   | 3840 |
| 0,8    | 0,25 | 0,49      | 0,75   | 1,09    | 2,18      | 2,82 | 400  | 791     | 1200   | 1745   | 3490   | 4517 |
| 0,9    | 0,28 | 0,56      | 0,84   | 1,23    | 2,40      | 3,20 | 449  | 893     | 1347   | 1969   | 3840   | 5120 |
| 1      | 0,31 | 0,62      | 0,94   | 1,37    | 2,67      | 3,43 | 499  | 997     | 1506   | 2194   | 4266   | 5485 |

#### 500 uL Syringe

|        |      | Flow in n | nL/min | . throug | gh needl |      | I    | Motor F | requen | су     |        |      |
|--------|------|-----------|--------|----------|----------|------|------|---------|--------|--------|--------|------|
| Scale  | Load |           |        | Unload   | ł        |      | Load |         |        | Unload | l      |      |
| Factor | Low  | Normal    | High   | Low      | Normal   | High | Low  | Normal  | High   | Low    | Normal | High |
| 0,1    | 0,06 | 0,13      | 0,19   | 0,27     | 0,53     | 0,68 | 50   | 100     | 151    | 219    | 424    | 544  |
| 0,2    | 0,13 | 0,25      | 0,38   | 0,55     | 1,06     | 1,37 | 100  | 201     | 300    | 436    | 844    | 1097 |
| 0,3    | 0,19 | 0,38      | 0,56   | 0,82     | 1,60     | 2,04 | 151  | 300     | 449    | 656    | 1280   | 1634 |
| 0,4    | 0,25 | 0,50      | 0,74   | 1,09     | 2,13     | 2,74 | 201  | 400     | 595    | 872    | 1706   | 2194 |
| 0,5    | 0,31 | 0,62      | 0,93   | 1,37     | 2,67     | 3,43 | 251  | 499     | 746    | 1097   | 2133   | 2742 |
| 0,6    | 0,38 | 0,74      | 1,12   | 1,63     | 3,20     | 4,17 | 300  | 595     | 893    | 1301   | 2560   | 3339 |
| 0,7    | 0,44 | 0,87      | 1,30   | 1,92     | 3,69     | 4,80 | 349  | 698     | 1037   | 1536   | 2953   | 3840 |
| 0,8    | 0,50 | 0,99      | 1,50   | 2,18     | 4,36     | 5,65 | 400  | 791     | 1200   | 1745   | 3490   | 4517 |
| 0,9    | 0,56 | 1,12      | 1,68   | 2,46     | 4,80     | 6,40 | 449  | 893     | 1347   | 1969   | 3840   | 5120 |
| 1      | 0,62 | 1,25      | 1,88   | 2,74     | 5,33     | 6,86 | 499  | 997     | 1506   | 2194   | 4266   | 5485 |

#### 1000 uL Syringe

**Motor Frequency** 

| Scale  | Load |        | Unload | ł    |        | Load  |     |        | Unload | ł    |        |      |
|--------|------|--------|--------|------|--------|-------|-----|--------|--------|------|--------|------|
| Factor | Low  | Normal | High   | Low  | Normal | High  | Low | Normal | High   | Low  | Normal | High |
| 0,1    | 0,13 | 0,25   | 0,38   | 0,55 | 1,06   | 1,36  | 50  | 100    | 151    | 219  | 424    | 544  |
| 0,2    | 0,25 | 0,50   | 0,75   | 1,09 | 2,11   | 2,74  | 100 | 201    | 300    | 436  | 844    | 1097 |
| 0,3    | 0,38 | 0,75   | 1,12   | 1,64 | 3,20   | 4,09  | 151 | 300    | 449    | 656  | 1280   | 1634 |
| 0,4    | 0,50 | 1,00   | 1,49   | 2,18 | 4,27   | 5,49  | 201 | 400    | 595    | 872  | 1706   | 2194 |
| 0,5    | 0,63 | 1,25   | 1,87   | 2,74 | 5,33   | 6,86  | 251 | 499    | 746    | 1097 | 2133   | 2742 |
| 0,6    | 0,75 | 1,49   | 2,23   | 3,25 | 6,40   | 8,35  | 300 | 595    | 893    | 1301 | 2560   | 3339 |
| 0,7    | 0,87 | 1,75   | 2,59   | 3,84 | 7,38   | 9,60  | 349 | 698    | 1037   | 1536 | 2953   | 3840 |
| 0,8    | 1,00 | 1,98   | 3,00   | 4,36 | 8,73   | 11,29 | 400 | 791    | 1200   | 1745 | 3490   | 4517 |
| 0,9    | 1,12 | 2,23   | 3,37   | 4,92 | 9,60   | 12,80 | 449 | 893    | 1347   | 1969 | 3840   | 5120 |
| 1      | 1,25 | 2,49   | 3,77   | 5,49 | 10,67  | 13,71 | 499 | 997    | 1506   | 2194 | 4266   | 5485 |

#### 10 uL Syringe

| Speed   | Flow  | Motor Frequency |
|---------|-------|-----------------|
| Setting |       |                 |
| 1       | 0,60  | 24              |
| 2       | 1,25  | 50              |
| 3       | 2,48  | 99              |
| 4       | 3,75  | 150             |
| 5       | 7,68  | 307             |
| 6       | 10,65 | 426             |
| 7       | 13,70 | 548             |
| 8       | 17,45 | 698             |
| 9       | 21,33 | 853             |
|         |       |                 |
| wash    | 5,00  | 200             |

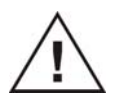

The 10 mL syringe can only be used in combination with the USER PROGRAM method. The Setting low, normal and high as well as the scale factor are not available

#### Flow in mL/min through needle in Mix Methods for a Syringe of $(\mu L)$

| Speed   | 100  | 250  | 500   | 1000  | Motor     |
|---------|------|------|-------|-------|-----------|
| Setting |      |      |       |       | Frequency |
| 1       | 0,05 | 0,13 | 0,25  | 0,50  | 201       |
| 2       | 0,12 | 0,31 | 0,62  | 1,25  | 499       |
| 3       | 0,25 | 0,62 | 1,25  | 2,49  | 997       |
| 4       | 0,38 | 0,94 | 1,88  | 3,77  | 1506      |
| 5       | 0,77 | 1,92 | 3,84  | 7,68  | 3072      |
| 6       | 1,07 | 2,67 | 5,33  | 10,67 | 4266      |
| 7       | 1,37 | 3,43 | 6,86  | 13,71 | 5485      |
| 8       | 1,75 | 4,36 | 8,73  | 17,45 | 6981      |
| 9       | 2,13 | 5,33 | 10,67 | 21,33 | 8533      |
#### CHAPTER 9

# **Cooling option**

The AS 100 can optional be equipped with an Peltier cooling. This option is only factory installed. The cooling option includes a heat exchange ring mounted underneath the sample tray, a special set of sample tray segments a tray cover, a brush for the tray stop sensor and a code sensor with brush.

The aluminium bottom plates of the tray segments are sliding over the heat exchange ring to ensure maximum contact between the tray and the heat exchange ring.

Sample vials are completely surrounded by the aluminium tray inserts.

The heat exchange ring is cooled with 2 Peltier elements which are controlled by the Peltier printed circuit board.

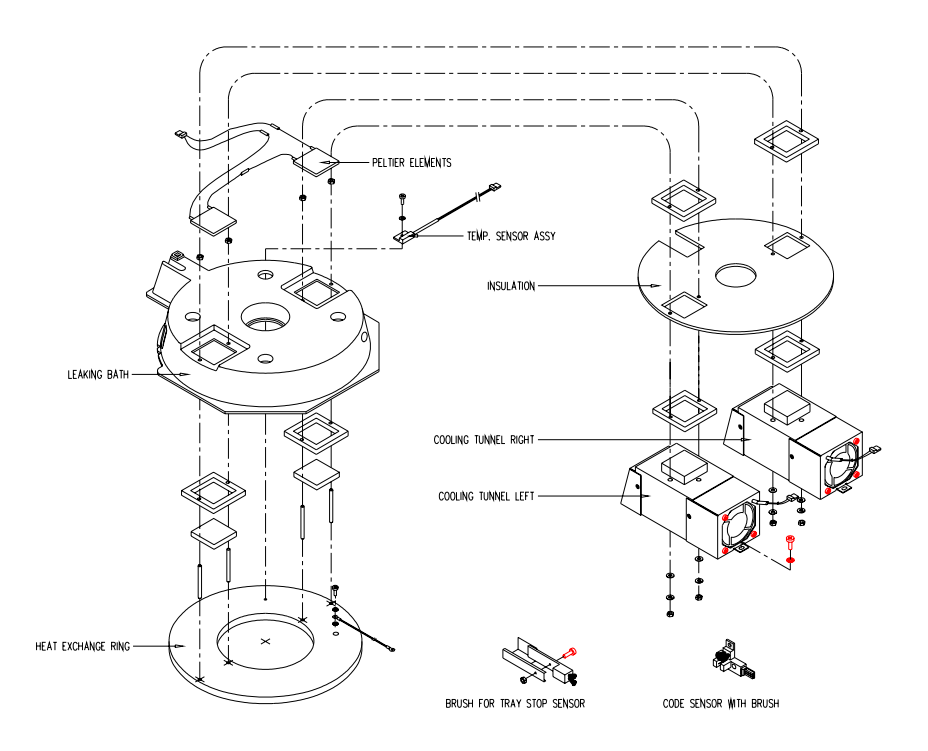

### Temperature sensor

The temperature from the heat exchange ring is measured with a temperature sensor.

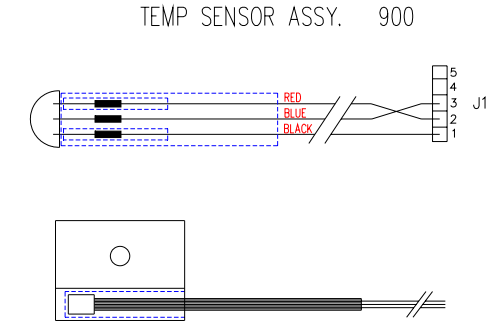

This temperature sensor is located at the bottom of the heat exchange ring. The two Peltier elements are mounted between the heat exchange ring and the heat sinks. Two fans are used to cool the heatsinks, one for each Peltier element.

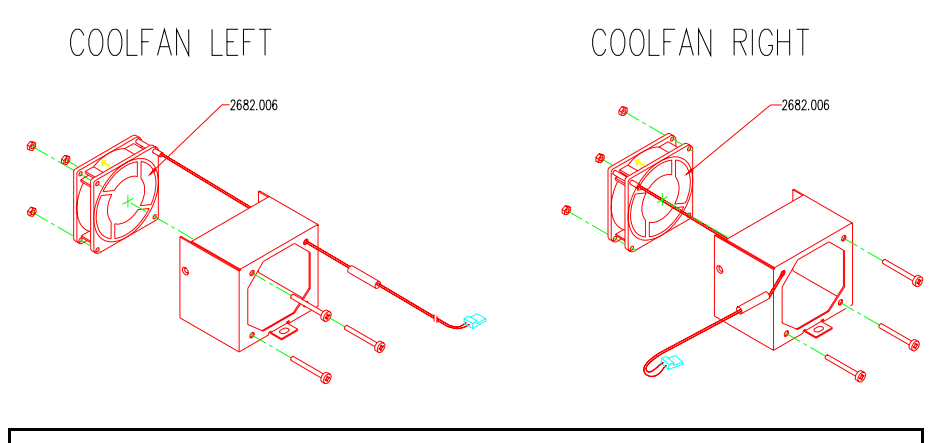

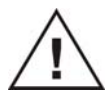

In case of a defect Peltier element it is necessary to replace the complete sub assembly (181.0556).

## Spare parts cooling option

| Part no  | Description                  |
|----------|------------------------------|
| 181.0376 | Fan                          |
| 181.0556 | Replacement peltier assembly |
| 181.0374 | Cooling cover                |
| 181.0552 | Code sensor with brush       |
| 181.0532 | Peltier PCB                  |

#### CHAPTER 10

## **Performance check**

Reference : User manual Service mode entry code: 101163

To be carried out by personal with good knowledge of HPLC instrumental laboratory practice.

### Settings & adjustments

Check the "System" settings "General", the default and for this check assumed values are:

| - Loop volume: 100 μl         | - Sample needle height: 02 mm                |
|-------------------------------|----------------------------------------------|
| - Needle tubing volume: 15 µl | - Skip missing vial: YES                     |
| - Syringe volume: 250 μl      | - Air segment: YES                           |
| - Dispenser speed: Normal     | <ul> <li>Head space pressure: YES</li> </ul> |
|                               |                                              |

Check the "System" settings "Tray", the default and for this check assumed values are:

- Tray type A1 - A8

Program a simple method and series

| Μ | ethod:1 |  |
|---|---------|--|
|   |         |  |

| Method:1             |          | <u>Series</u>  |      |
|----------------------|----------|----------------|------|
| - Partial loop fill: |          |                |      |
| - Analysis time:     | 1:00 min | - Inj. method: | 1    |
| - Flush volume:      | 35 µl    | - Wash:        | None |
| - Injections/vial:   | 3        | - First vial:  | A01  |
| - Inj. volume:       | 10 µl    | - Last vial:   | A05  |

- Check the optical sensors of the needle unit and both tray sensors • visually. If they look dirty then clean the optical path (e.g. water or methanol).
- Check the sample needle height as follows (Ready mode): •

- 1. Set sample needle height at 00 mm in "Systems" settings "General"
- Run a series or use the service mode to move the needle down inside an open vial at position A03 with segment 8 removed. Check the position of the needle point. With a standard vial it should be just above the bottom.

Many safety precautions are in the service mode overruled, so be careful in selecting functions to perform.

- If needle height is correct, set the "software" height back to the old value in "System" settings "General". Preferably not at zero.
- If necessary, adjust the needle depth mechanically just above vial bottom, having the "software" height set at 0 in "System" settings "General".
- Proceed to "Ready mode"
- Move needle-holder-assy manually forward.
- Pull the spring-loaded stripper up.
- Check that the sample needle is positioned just inside the air needle (not visible anymore).

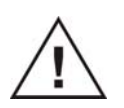

This last requirement is essential and overrules the preceding adjustments. Check the needle penetration position with the aid of a few empty capped vials.

- Run a series or use the service mode to move the needle into a vial.
- Check the position of the penetration holes of the septa (center " 0.6mm).
- If necessary, correct the position as follows:
  - 1. Forward/backward with the stop-slits strip.
  - left/right by entering the service mode and at "Calibration" (9e screen) entering correction steps (max. 50 steps = max. .5mm, see also HELP function).

#### Functions

- Check the dispenser and connected tubing by performing a few wash routines.
- Check for leakages of the tube connections, the syringe Luer-lock connection and the syringe plunger.
- Perform also a "Syringe end" and "Syringe home" to check the drain connections.
- Remove a possible air-bubble above the syringe plunger.
- Check the leakage drains of the tray and the injection valve by inserting some water.
- If a cool option is present then check the performance by measuring the time required to cool from ambient to 12°C down. Required time is approximately. 12 min.

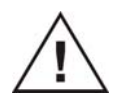

Set-point is 4°C, so do not perform this check at ambient temperatures below 18°C.

## Performance

- Carry out a shortened test-procedure as described in the User manual (181.0010).
- Use 5 vials (second one a blank) and perform a partial loop fill method with settings as specified on the previous page.
- Reproducibility should be ≤ 0.5% (calculated according the users manual).
- Memory effect should be < 0.2%. Memory effect defined as the ratio of peak-area vial-1 and peak area (vial-2 minus vial-3).
- If reproducibility and/or memory effect is not correct:
- 1. Check needle and tube-connections between needle and injection valve on dead volume or blockage.
- 2. Check injection valve on leakage's (see user manual).

Repeat if a possible cause has been found and corrected.

#### CHAPTER 11

# Analytical performance test

The AS 100 is factory tested for reproducibility and carry-over according to the following test procedure.

#### Performance test – Analytical system

The AS 100 is tested in an analytical system under the following conditions:

| Pump        | flow = 1.5 mL/min                  |
|-------------|------------------------------------|
| UV detector | λ = 254 nm                         |
| Sample      | Uracil in distilled water (50 ppm) |
| Eluent      | Destilled water                    |

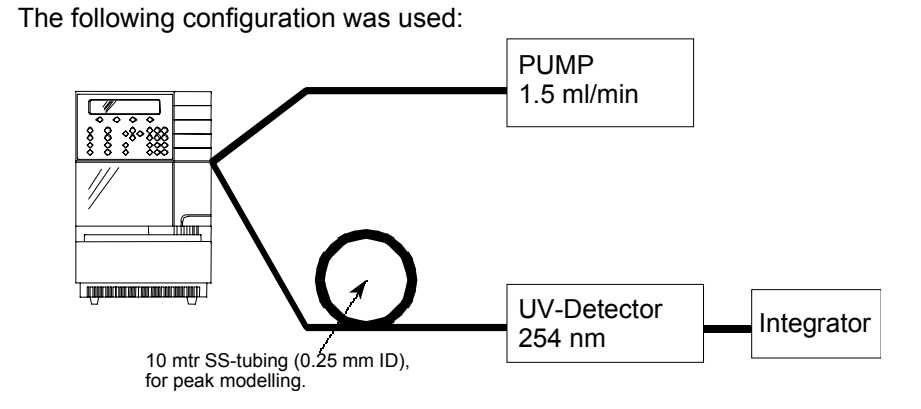

Performance test – Rel. standard deviation (RSD%)

The following formulas is used for calculating the RSD:

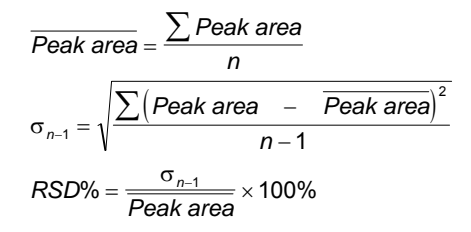

## Performance test – Reproducability

• The default system settings were used, except for the following:

| <general></general> | Air segment: NO                   |
|---------------------|-----------------------------------|
| <trays></trays>     | Location first transport vial: A7 |
|                     | Location last transport vial: A7  |

- Six vials are filled with sample on positions A1 A6.
- The transport solvent vial is filled with eluent and placed on position A7.
- The wash solvent bottle is filled with 80% H<sub>2</sub>O / 20% Iso-propanol or methanol.

| Injection method   |            | Wash method       |        | Series           |      |
|--------------------|------------|-------------------|--------|------------------|------|
| Number             | 1          | Number            | 1      | Number           | 1    |
| Туре               | µL pick-up | Wash between inj. |        | First vial       | A 01 |
| Analysis time      | 1:00 min   | Wash volume       | 300 µL | Last vial        | A 06 |
| Injections/vial    | 3          |                   |        | Injection method | 1    |
| Injection volume 1 | 5 µL       |                   |        | Wash method      | 1    |
| Injection volume 2 | 5 µL       |                   |        |                  |      |
| Injection volume 3 | 5 µL       |                   |        |                  |      |

### Example chromatogram reproducibility test

Date: 03/05/2000 10:30:56 Raw file: c:\progra~1\CPSPIRIT\Test2.0162.RAW Method: C:\Program Files\CPSpirit\std.met Serial number:09005030 Tested on system: Chrom 2

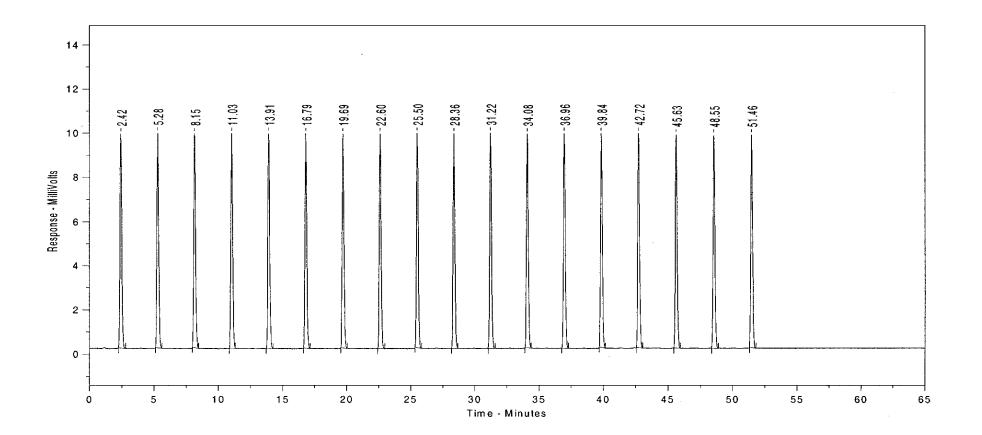

| Peak # | Ret. Time | Peak Area | Peak Height |
|--------|-----------|-----------|-------------|
| 1      | 2.42      | 111071.1  | 10124.8     |
| 2      | 5.28      | 111477.3  | 10153.4     |
| 3      | 8.15      | 111475.8  | 10220.7     |
| 4      | 11.03     | 111357.6  | 10291.2     |
| 5      | 13.91     | 111592.7  | 10288.3     |
| 6      | 16.79     | 111499.2  | 10108.9     |
| 7      | 19.69     | 111518.3  | 10119.8     |
| 8      | 22.60     | 111539.2  | 10173.1     |
| 9      | 25.50     | 111313.4  | 10202.4     |
| 10     | 28.36     | 111271.1  | 10216.0     |
| 11     | 31.22     | 111450.0  | 10267.8     |
| 12     | 34.08     | 111545.1  | 10197.3     |
| 13     | 36.96     | 111557.8  | 10156.7     |
| 14     | 39.84     | 111540.9  | 10181.0     |
| 15     | 42.72     | 111322.6  | 10281.0     |
| 16     | 45.63     | 111387.0  | 10137.1     |
| 17     | 48.55     | 111468.4  | 10240.7     |
| 18     | 51.46     | 111637.7  | 10199.3     |

RSD (Area) % 0.1258727

## Performance test – Carry-over test

• The default system settings were used, except for the following:

<GENERAL> Air segment: ON

- A tray with one sample vial filled with sample (50 ppm Uracil, A01).
- One sample vial filled with eluent (A02).
- 10 µL injection volume.
- The wash solvent bottle is filled with 80% H<sub>2</sub>O / 20% Iso-propanol or methanol.

| Injection method   |                  | Series           |      |
|--------------------|------------------|------------------|------|
| Number             | 1                | Number           | 1    |
| Туре               | Partial loopfill | Injection method | 1    |
| Analysis time      | 1:00 min         | Wash method      | None |
| Flush volume       | 35µL             | Mix method       | None |
| Injections/vial    | 3                | First vial       | 1    |
| Injection volume 1 | 10 µL            | Last vial        | 2    |
| Injection volume 2 | 10 µL            |                  |      |
| Injection volume 3 | 10 µL            |                  |      |

### Example chromatogram carry-over test

Date: 03/05/2000 11:48:34 Raw file: c:\progra~1\CPSPIRIT\Test2.0163.RAW Method: C:\Program Files\CPSpirit\std.met Serial number:09005030 Tested on system: Chrom 2

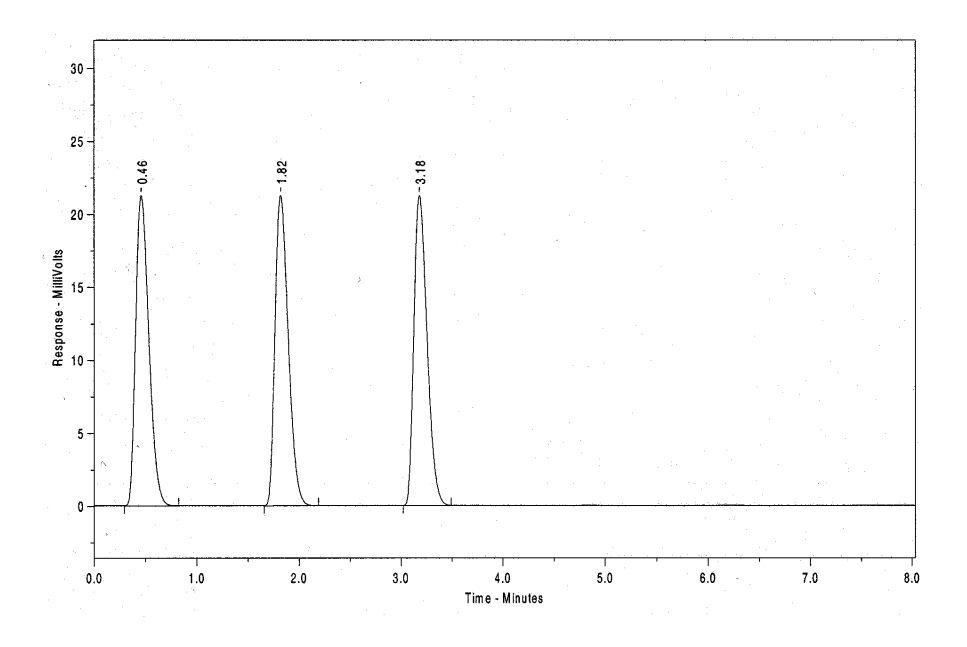

| Ret.Time | Peak Area                       | Peak Height                                          |
|----------|---------------------------------|------------------------------------------------------|
| 046      | 213903.6                        | 22358.1                                              |
| 1.82     | 213661.2                        | 22406.4                                              |
| 3.16     | 213993.5                        | 22361.8                                              |
|          | Ret.Time<br>046<br>1.82<br>3.16 | Ret.TimePeak Area046213903.61.82213661.23.16213993.5 |

RSD (Area) % 8.036543E-02

# Index

| 9 pins sub-D conn20             |
|---------------------------------|
| Accessories65                   |
| Alarm output46                  |
| Analytical Performance test76   |
| AS 100 menu12                   |
| Auxiliary outputs45             |
| Carry-over79, 80                |
| Code sensor42, 71               |
| Code strip35                    |
| Connector P116                  |
| Connector P217                  |
| Connector P318                  |
| Connector P416                  |
| Connector P5 17                 |
| Connector P6 19                 |
| Cool-down time75                |
| Cooling option71                |
| Cooling PCB25                   |
| CPU board53                     |
| Declaration of conformityi      |
| Device identifier20             |
| Disassembling49                 |
| Disclaimerix                    |
| Dispenser PCB50                 |
| Distance corr. vial stripper37  |
| Electrical hazards iv           |
| Electrical safety vi            |
| EPROM replacement53             |
| Error Codes - Electronics60     |
| Error Codes - Injection valve54 |
| Error Codes - Needle unit56     |
| Error Codes – Syringe valve 55  |
| Error Codes - Tray unit58       |
| Error Codes - Vials59           |
| Flex PCB51, 52                  |
| Freeze input22                  |
| Heat exchange ring71            |
| Home sensor bracket             |
| Horizontal needle adjustment35  |
| I/O PCB44                       |

| Inject marker               | 22    |
|-----------------------------|-------|
| Interface cable             | 21    |
| Location temperature sensor | 72    |
| LOG counters                | 48    |
| Mainframe slot              | 52    |
| maintenance                 | 53    |
| Mechanical safety           | v     |
| Memory effect               | 75    |
| Method/series programming   | 73    |
| Motor frequency             | 69    |
| Multi-Link communication    | 20    |
| Multi-Link PCB              | 21    |
| Needle PCB 32,              | 35    |
| Needle volumes              | 64    |
| Next injection input        | 22    |
| Next vial input             | 22    |
| Peak area                   | 76    |
| Performance check           | 73    |
| Programmable outputs        | 46    |
| Rear panel conn. AS 100     | 15    |
| Relay outputs               | 16    |
| Remote control              | 19    |
| Reproducability             | 77    |
| Reproducibility75,          | 78    |
| Reset LOG counters          | 48    |
| RS232 cable configuration   | 21    |
| RSD                         | 76    |
| Service keyboard            | . vii |
| Service mode                | 23    |
| Service mode entry code     | 73    |
| Service tools               | . vii |
| Settings& Adjustments       | 73    |
| Signal descriptions         | 22    |
| Softkeys                    | 24    |
| Spare output                | 46    |
| Spare parts65,              | 72    |
| <u>STOP I/O</u>             | 22    |
| Stop sensor                 | 42    |
| Stop sensor adjustment      | 43    |
| Syringe PCB27,              | 30    |

#### 82 Service manual AS 100, edition 1

| Syringe speed       | 68 |
|---------------------|----|
| Test conditions     | 76 |
| Test procedure      | 76 |
| Time base output    | 45 |
| Trouble shooting    |    |
| bad reproducibility | 63 |
| no injection        | 62 |
| TTL inputs          | 19 |
| TTL outputs         | 17 |

| Vail number output       | 45 |
|--------------------------|----|
| Valve assembly           | 39 |
| Valve cover              | 39 |
| Valve lever              | 40 |
| Valve PCB                | 38 |
| Vertical home adjustment | 36 |
| Vial stripper            | 36 |
| Wash block               | 35 |